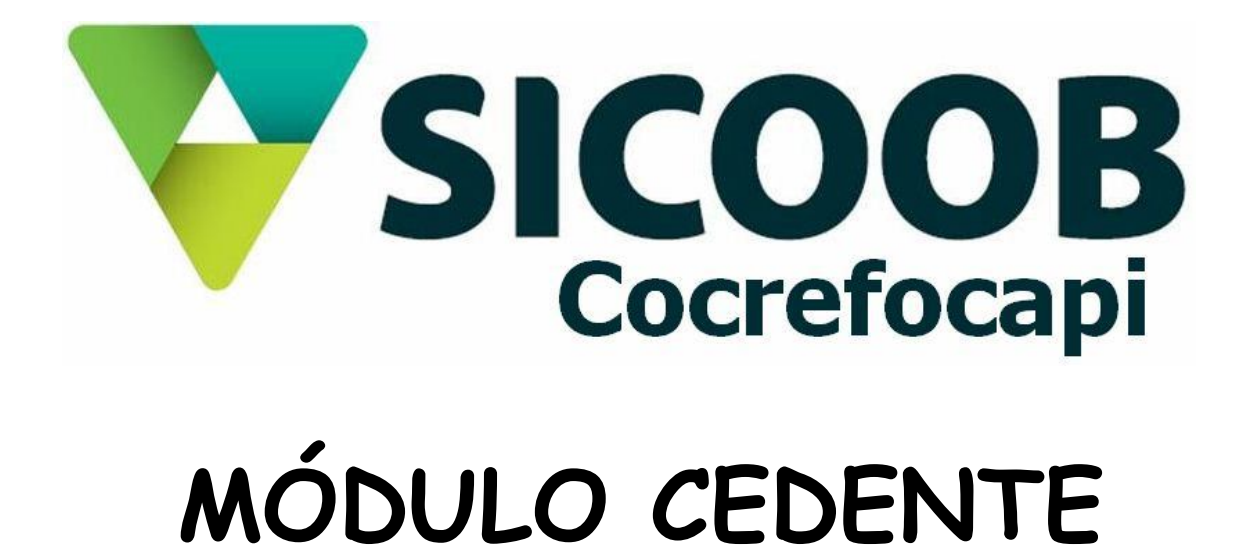

# Índice

| 1      | Requisitos p   | ara Funcionamento do Módulo Cedente                  | . 05     |
|--------|----------------|------------------------------------------------------|----------|
|        | 1.1            | Instalação do Java                                   | 05       |
| 2      | Acesso ao S    | Sicoobnet                                            | . 09     |
| 3      | Informações    | Referente Emissão de Boletos e Carnês                | . 11     |
| 4      | Instalação d   | o Módulo Cedente                                     | . 12     |
| 5      | Utilização do  | o Módulo Cedente                                     | 20       |
|        | 5.1<br>5.2     | Emissão de Boletos<br>Emissão de Carnês de Pagamento | 20<br>24 |
| 6      | Geração de     | Arquivo                                              | 29       |
| 7      | Envio de Arc   | quivo à Cooperativa                                  | . 31     |
| 8      | Recepção de    | o Arquivo Retorno                                    | 34       |
|        |                | Índice de Figuras                                    |          |
| Figura | 1 - Download   | d Gratuito do Java                                   | . 05     |
| Figura | 2 - Executar   | Aplicativo Java                                      | 06       |
| Figura | 3 - Executar   | Aplicativo Java                                      | 06       |
| Figura | 4 - Executar   | Aplicativo Java                                      | 07       |
| Figura | 5 - Instalação | o do Java                                            | 07       |
| Figura | 6 – Status In  | istalação Java                                       | 08       |
| Figura | 7 – Status In  | istalação Java                                       | 08       |
| Figura | 8 – Conclusá   | ão de Instalação do Java                             | . 09     |
| Figura | 9 – Tela de A  | Acesso ao Sicoobnet                                  | 09       |
| Figura | 10 – Sicoobr   | net (Teclado Virtual)                                | . 10     |
| Figura | 11 – Sicoobr   | net (Ajuste do Teclado Virtual)                      | . 10     |
| Figura | 12 – Acesso    | ao Sicoobnet                                         | 12       |
| Figura | 13 – Sicoobr   | net (Outras Opções – Cedente)                        | . 13     |
| Figura | 14 – Sicoobr   | net (Download do Módulo Cedente)                     | 13       |
| Figura | 15 – Sicoobr   | net (Download Módulo Cedente)                        | 14<br>3  |

| Figura 16 - Sicoobnet (chave de Acesso Módulo Cedente)           | . 14 |
|------------------------------------------------------------------|------|
| Figura 17 – Sicoobnet I(nstalador Módulo Cedente)                | . 15 |
| Figura 18 – Sicoobnet (Caminho para Instalação)                  | . 15 |
| Figura 19 – Sicoobnet (criação diretório Sicoob)                 | 16   |
| Figura 20 – Sicoobnet (Progresso da Instalação)                  | . 16 |
| Figura 21 – Acesso (Pasta Sicoob)                                | . 17 |
| Figura 22 – Tela de Acesso Módulo Cedente                        | . 17 |
| Figura 23 – Módulo Cedente (troca de Senha)                      | 18   |
| Figura 24 – Módulo Cedente (Senha Alterada com sucesso)          | 18   |
| Figura 25 – Módulo Cedente (após Segundo Acesso)                 | 19   |
| Figura 26 – Módulo Cedente (Versão)                              | 19   |
| Figura 27 – Módulo Cedente (Acesso)                              | 20   |
| Figura 28 – Módulo Cedente (Cadastro Sacado)                     | 20   |
| Figura 29 – Módulo Cedente (Inclusão Cadastro)                   | 21   |
| Figura 30 – Módulo Cedente (Visualização Títulos Cadastrados)    | 21   |
| Figura 31 – Módulo Cedente (Tela de Cadastro)                    | . 22 |
| Figura 32 – Módulo Cedente (Cadastro de Título)                  | . 22 |
| Figura 33 – Módulo Cedente (Título Incluído)                     | . 23 |
| Figura 34 – Módulo Cedente (Geração Boleto)                      | 23   |
| Figura 35 – Módulo Cedente (Impressão Título)                    | 24   |
| Figura 36 – Módulo Cedente (Emissão de Carnê de Pagamento)       | 24   |
| Figura 37 – Módulo Cedente (Cadastro de Sacado)                  | 25   |
| Figura 38 – Módulo Cedente (Cadastro de Emitente)                | 25   |
| Figura 39 – Módulo Cedente (Visualização de Boletos Cadastrados) | 26   |
| Figura 40 – Módulo Cedente (Inclusão de Dados do Sacado)         | 26   |
| Figura 41 – Módulo Cedente (Cadastramento Dados Carnê)           | 27   |
| Figura 42 – Módulo Cedente (Geração Carnê)                       | 27   |

| Figura 43 – Módulo Cedente (Calculo das Parcelas do Carnê) | 28   |
|------------------------------------------------------------|------|
| Figura 44 – Módulo Cedente (Impressão Carnê de Pagamento)  | 28   |
| Figura 45 – Módulo Cedente (Impressão de Parcelas)         | 29   |
| Figura 46 – Módulo Cedente (Geração de Arquivo)            | 29   |
| Figura 47 – Módulo Cedente (Geração de Arquivo)            | 30   |
| Figura 48 – Módulo Cedente (Salvando Arquivo p/ Envio)     | 30   |
| Figura 49 – Módulo Cedente (Envio do Arquivo)              | 31   |
| Figura 50 – Módulo Cedente (Envio do Arquivo Gerado)       | 31   |
| Figura 51 – Módulo Cedente (Status de Envio do Arquivo)    | 32   |
| Figura 52 – Módulo Cedente (Arquivo Enviado)               | 32   |
| Figura 53 – Módulo Cedente (Geração de Arquivo)            | 33   |
| Figura 54 – Módulo Cedente (Reenvio de Arquivo)            | 33   |
| Figura 55 – Módulo Cedente (Importação do Retorno)         | 34   |
| Figura 56 – Módulo Cedente (Arquivos a Importar)           | 34   |
| Figura 57 – Módulo Cedente (Arquivos Importados)           | . 35 |
| Figura 58 – Módulo Cedente (Arquivo Retorno)               | . 35 |

### 1 REQUISITOS PARA FUNCIONAMENTO DO MÓDULO CEDENTE

#### 1.1 Instalação do Java

Acessar o site:

http://www.java.com/pt\_BR/dosnload/ie\_manual.jsp?locale=pt\_BR&host =www.java.com

Para instalar o Java o usuário deverá ter em seu computador os requisitos apresentados na tela a seguir.

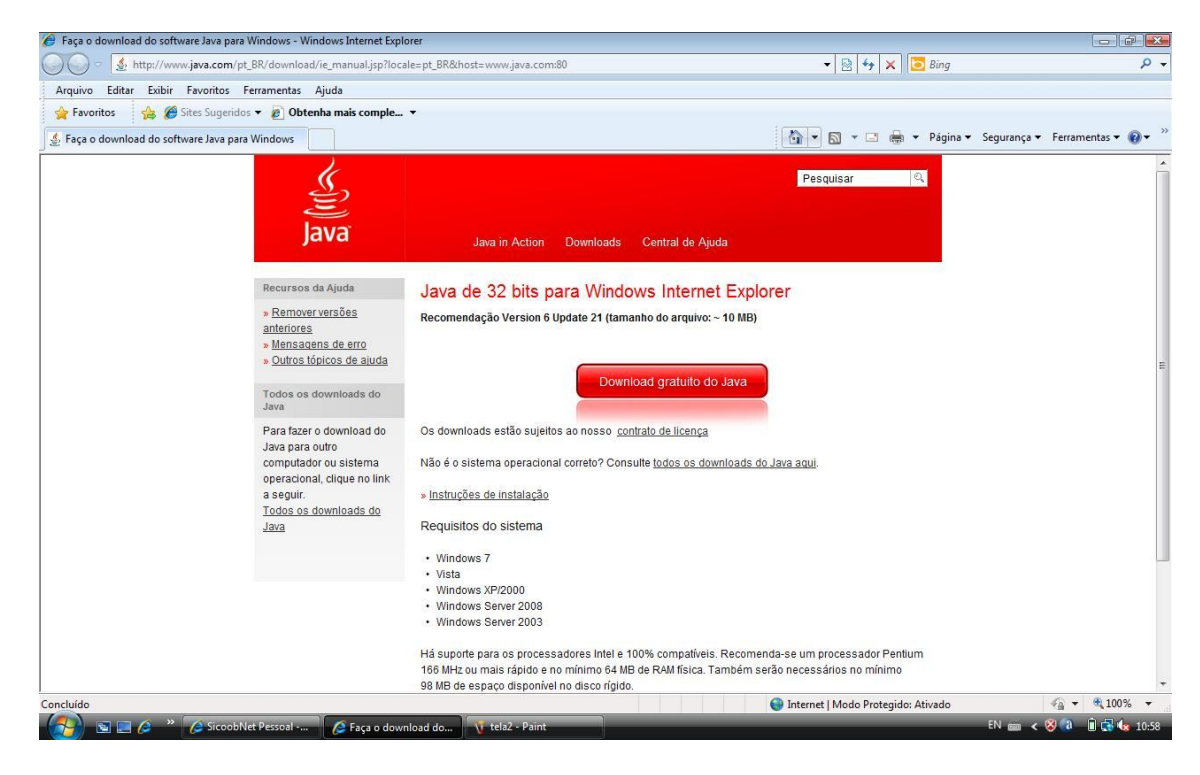

Figura 1 - Download Gratuito do Java

Apresentando os requisitos conforme descrito na figura 1 acima o cliente deverá clicar em: Download Gratuito do Java.

Ao clicar em Download Gratuito do Java o usuário deverá responder a pergunta aceitar ou não aceitar, o termo de licença para utilização do JAVA.

Clicar em Executar

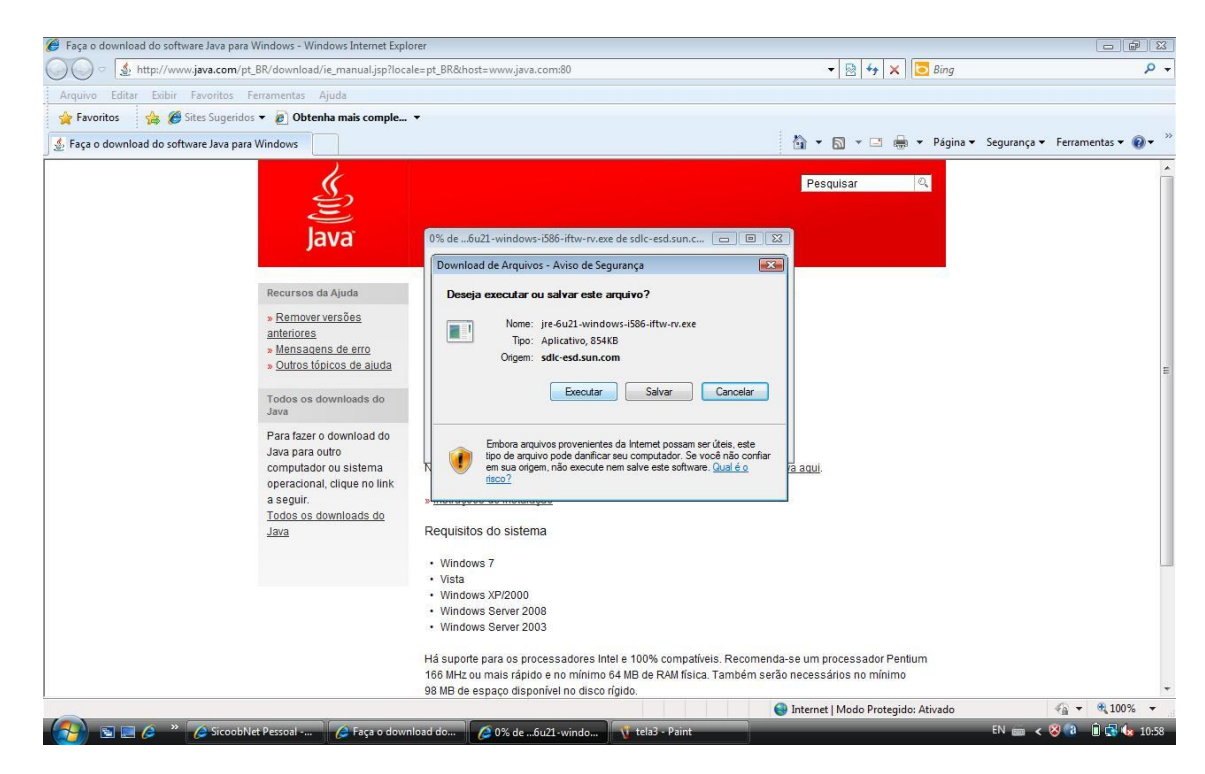

Figura 2 - Executar Aplicativo Java

Clicar em Executar

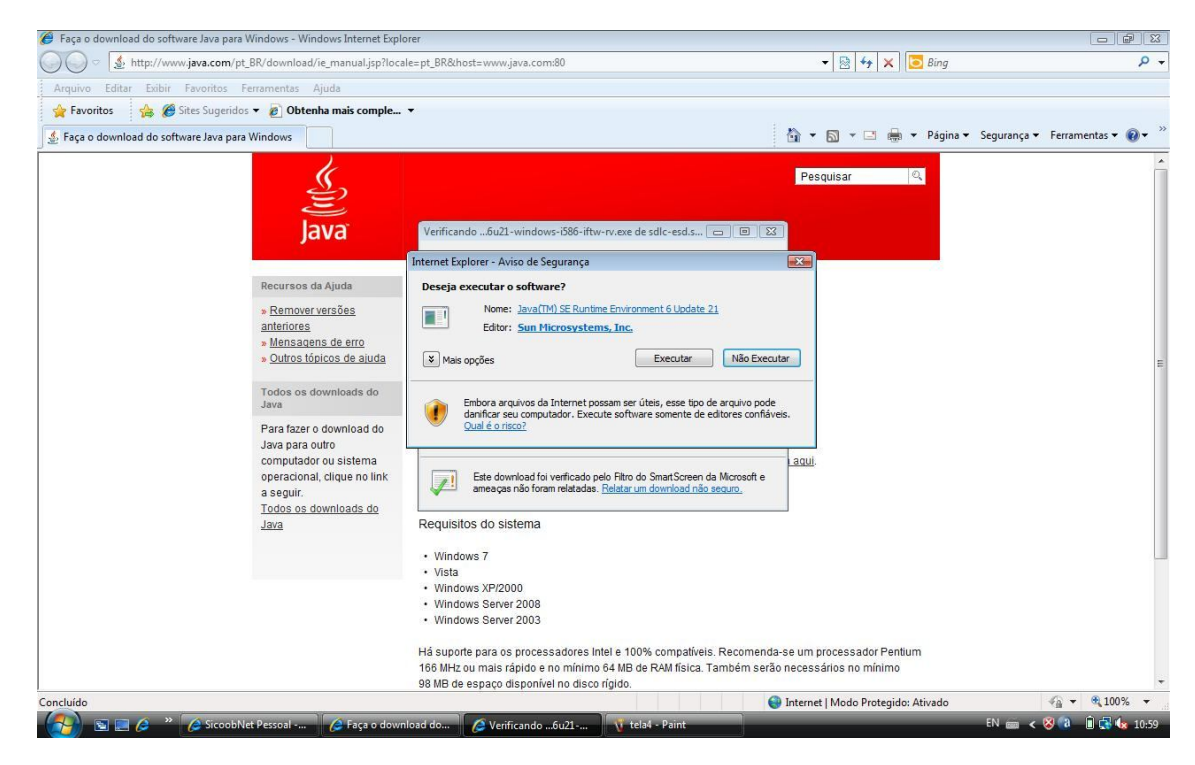

Figura 3 - Executar Aplicativo Java

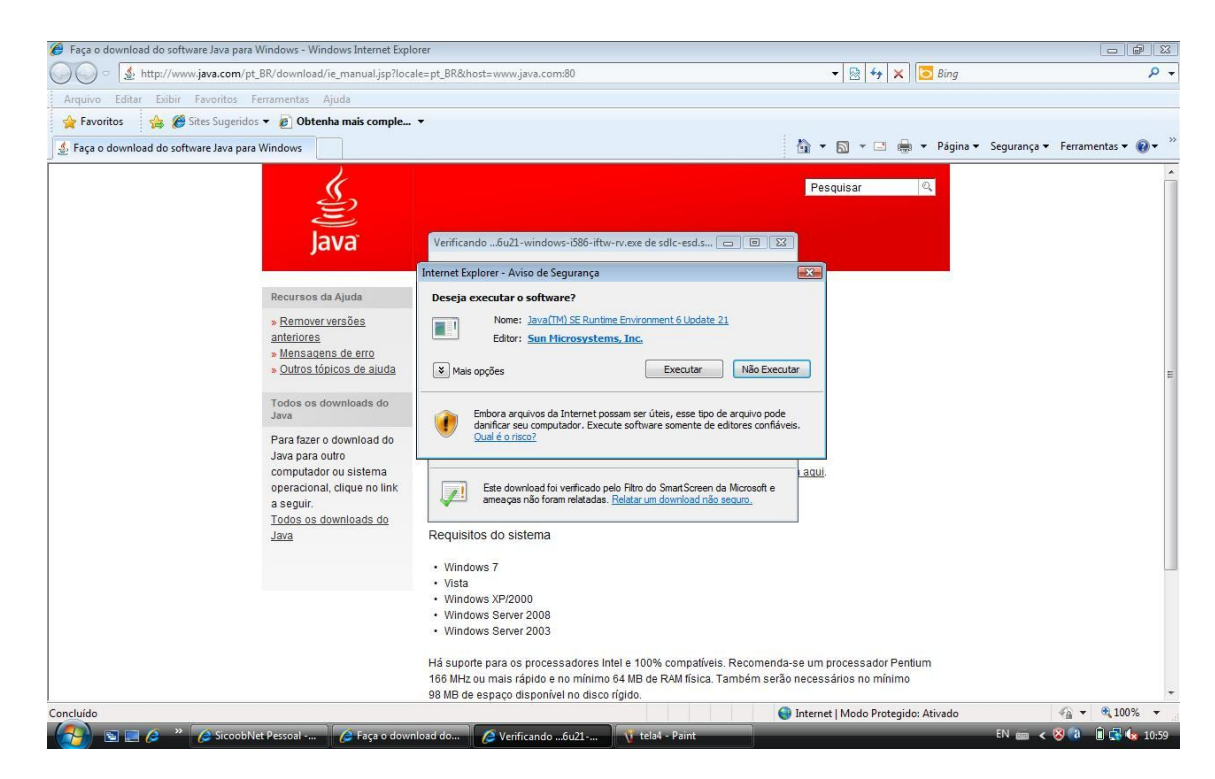

Figura 4 - Executar Aplicativo Java

Clicar em Executar

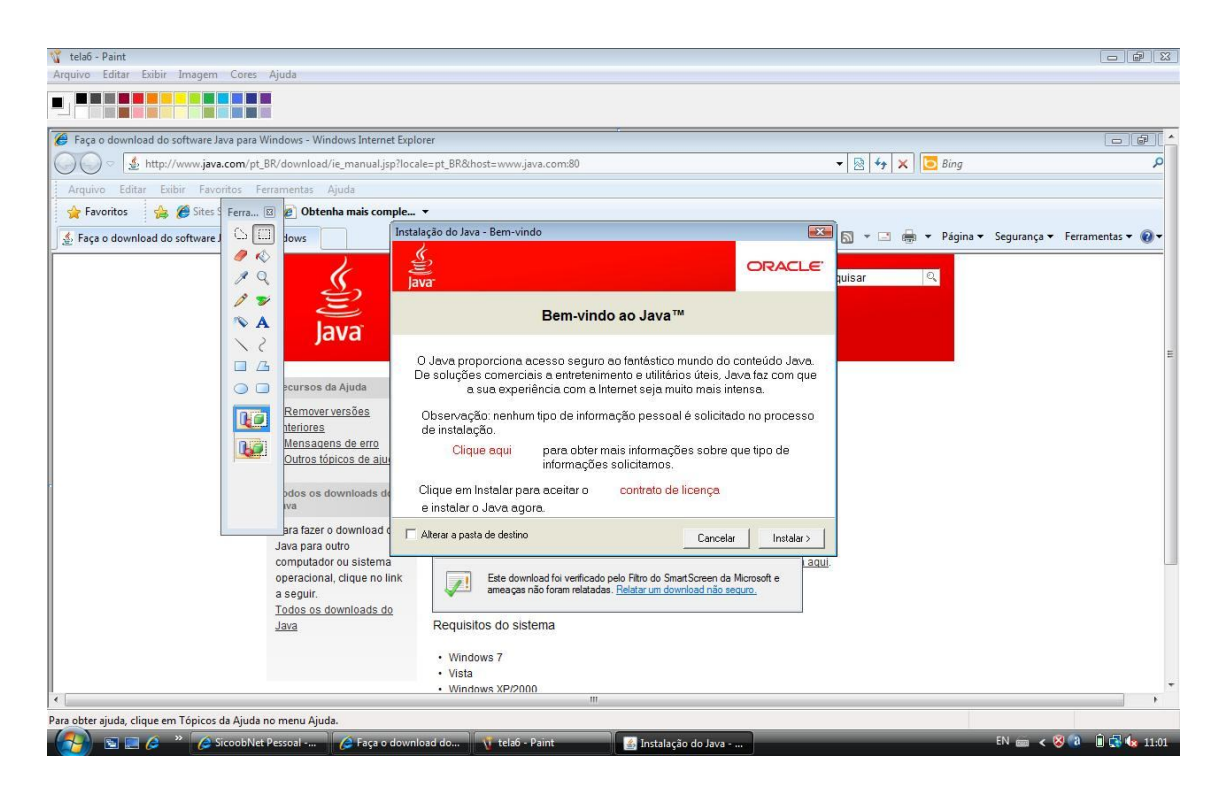

#### Figura 5 - Instalação do Java

Aguardar a conclusão do Status da Baixa do JAVA conforme figura a seguir:

| 😗 tela7 - Paint                                                                                                    |                                                |
|----------------------------------------------------------------------------------------------------|------------------------------------------------|
| Arquivo Editar Exibir Imagem Cores Ajuda                                                                                                    |                                                |
|                                                                                                    |                                                |
| 😗 tela6 - Paint                                                                                                    | l d l d l d                                    |
| Arquivo Editar Exibir Imagem Cores Ajuda                                                                                                    |                                                |
|                                                                                                    |                                                |
| Faça o download do software                                                                                                    | - 0                                            |
| download/ie_manual.jsp?locale=pt_BR&host=www.java.com:80                                                                                                    | ▼ 🖄 44 🗙 🔽 Bing 🖇                              |
| Arquivo Editar Exibir Fav                                                                                                    |                                                |
| 🖕 Favoritos 🍦 🍘 Sites 🖉 🖉 Obtenha mais co                                                                                                    |                                                |
| Service Page o download do software A fows Baixando o instalador Tempo restante estimado: 30 s                                                                                                    | 🗟 👻 🖃 🕈 Página 👻 Segurança 🕶 Ferramentas 🕶 🔞 🖲 |
| Java está em todas partes - em celuídares, computadores, reprodutores de<br>discos Blu-ray, decodificadores de sinais e, inclusive, no seu carro.<br>Ao instelar Java, você poderá experimentar o poder desta tecnologia,<br>levada eté você pela Oracie. | puisar Q                                       |
| teriores<br>Mensagens de erro<br>Outros tópicos de aiu<br>Clique aqui<br>para obter mais informações sobre que tipo de<br>informações solicitamos.                                                                                                    |                                                |
| pdos os downtoads de<br>via e instalar para aceitar o contrato de licença<br>e instalar o Java agora.                                                                                                    |                                                |
| Altera a pasta de destino                                                                                                    | ]                                              |
| Tadaa aa dauminada da III                                                                                                    |                                                |
| Para obter ajuda, clique em Tópicos da Ajuda no menu Ajuda.                                                                                                    | 656,439                                        |
| 😪 💽 🙍 🤌 🏉 SiccobNet Pessoal 🖉 Faça o download do 📢 tela7 - Paint 📑 Baixando o instalad                                                                                                    | EN 📾 < 😣 🕼 🔒 🔩 11:01                           |

Figura 6 – Status Instalação Java

Aguardar a conclusão do Status de Instalação do JAVA conforme figura a seguir:

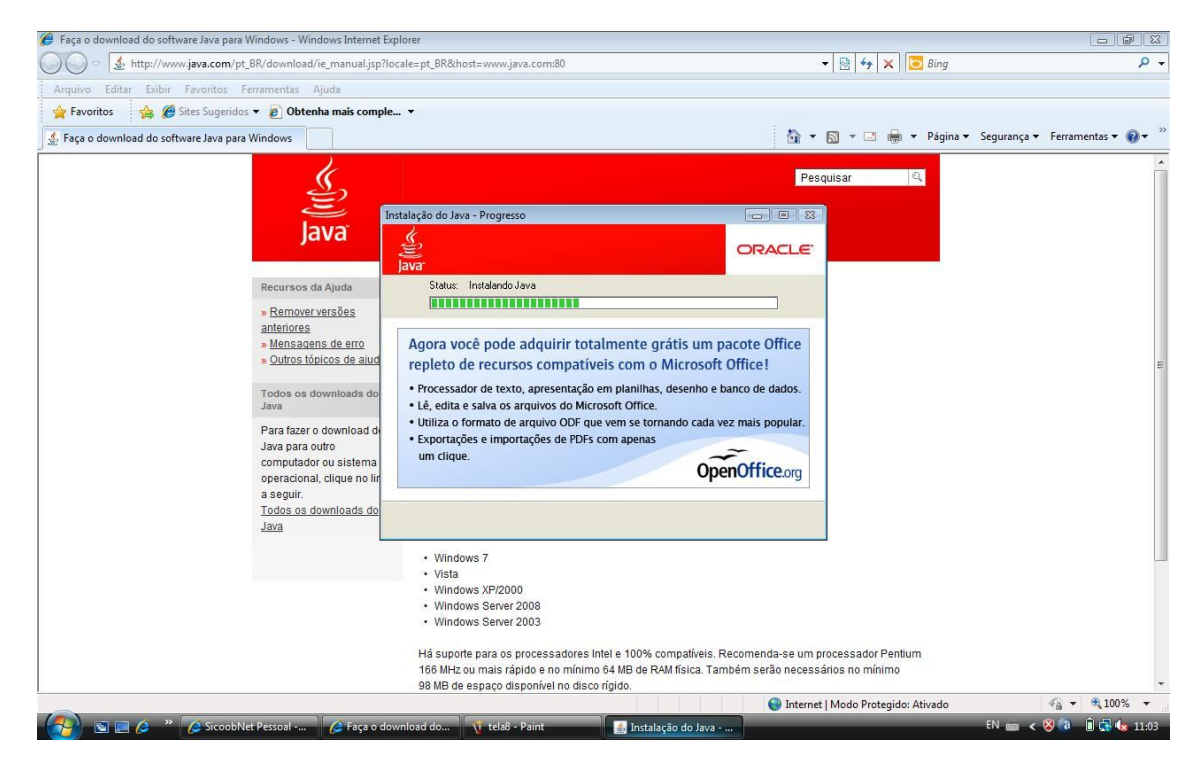

Figura 7 – Status Instalação Java

| Faça o download do software Java para Windows - Windows Internet | Explorer                                                                       |                            |                     |
|------------------------------------------------------------------|--------------------------------------------------------------------------------|----------------------------|---------------------|
| ) 🔵 🗢 🛃 http://www.java.com/pt_BR/download/ie_manual.jsp         | locale=pt_BR&host=vvvv.java.com:80 🗸                                           | 🖹 😽 🗙 📴 Bing               | P                   |
| rquivo Editar Exibir Favoritos Ferramentas Ajuda                 |                                                                                |                            |                     |
| 🍾 Favoritos 🛛 👍 🎉 Sites Sugeridos 👻 🔊 Obtenha mais comp          | le •                                                                           |                            |                     |
| Faça o download do software Java para Windows                    | tin + 6                                                                        | 🛯 👻 🖶 👻 Página 👻 Segurança | 🔹 Ferramentas 👻 🔞 👻 |
| le le                                                            | Pasau                                                                          | icar 0                     |                     |
| 2                                                                |                                                                                | Isai                       |                     |
|                                                                  | 👹 Instalação do Java - Concluida 🛛 🕅                                           |                            |                     |
| Java                                                             | <u>.</u> (                                                                     |                            |                     |
|                                                                  | E ORACLE                                                                       |                            |                     |
| Recursos da Ajuda                                                | A instalação do Java foi concluída com êxito                                   |                            |                     |
| » Remover versões                                                | , instantyas as sara for conclusia con cato                                    |                            |                     |
| anteriores                                                       | As atualizações do Java serão baixadas automaticamente para que voçê           |                            |                     |
| » Mensagens de erro                                              | tenha sempre os últimos recursos e aperfeiçoamentos em segurança. Para         |                            |                     |
| » Outros tópicos de ajud                                         | alterar, consulte http://java.com/autoupdate                                   |                            |                     |
| Todos os downloads do                                            |                                                                                |                            |                     |
| Java                                                             |                                                                                |                            |                     |
| Para fazer o download de                                         |                                                                                |                            |                     |
| Java para outro                                                  |                                                                                |                            |                     |
| operacional, clique no lir                                       |                                                                                |                            |                     |
| a seguir.                                                        |                                                                                |                            |                     |
| Todos os downloads do                                            | Fechar                                                                         |                            |                     |
| <u>oura</u>                                                      |                                                                                |                            |                     |
|                                                                  | Windows 7                                                                      |                            |                     |
|                                                                  | Vista     Windows XP/2000                                                      |                            |                     |
|                                                                  | Windows Server 2008                                                            |                            |                     |
|                                                                  | Windows Server 2003                                                            |                            |                     |
|                                                                  | Há suporte para os processadores Intel e 100% compatíveis. Recomenda-se um pro | cessador Pentium           |                     |
|                                                                  | 166 MHz ou mais rápido e no mínimo 64 MB de RAM física. Também serão necessári | os no mínimo               |                     |
|                                                                  | 98 MB de espaço disponível no disco rígido.                                    |                            |                     |
|                                                                  | 🚱 Internet   I                                                                 | Modo Protegido: Ativado    | 📲 🕶 🔍 100% 🔻        |

### Figura 8 - Conclusão de Instalação do Java

Após concluída a instalação do JAVA, reiniciar o computador e acessar a página do Sicoobnet.

### 2 ACESSO AO SICOOBNET

Acessar o site: https://ib.sicoobnet.com.br/inetbank/showMenu.jsp?idMenu=96

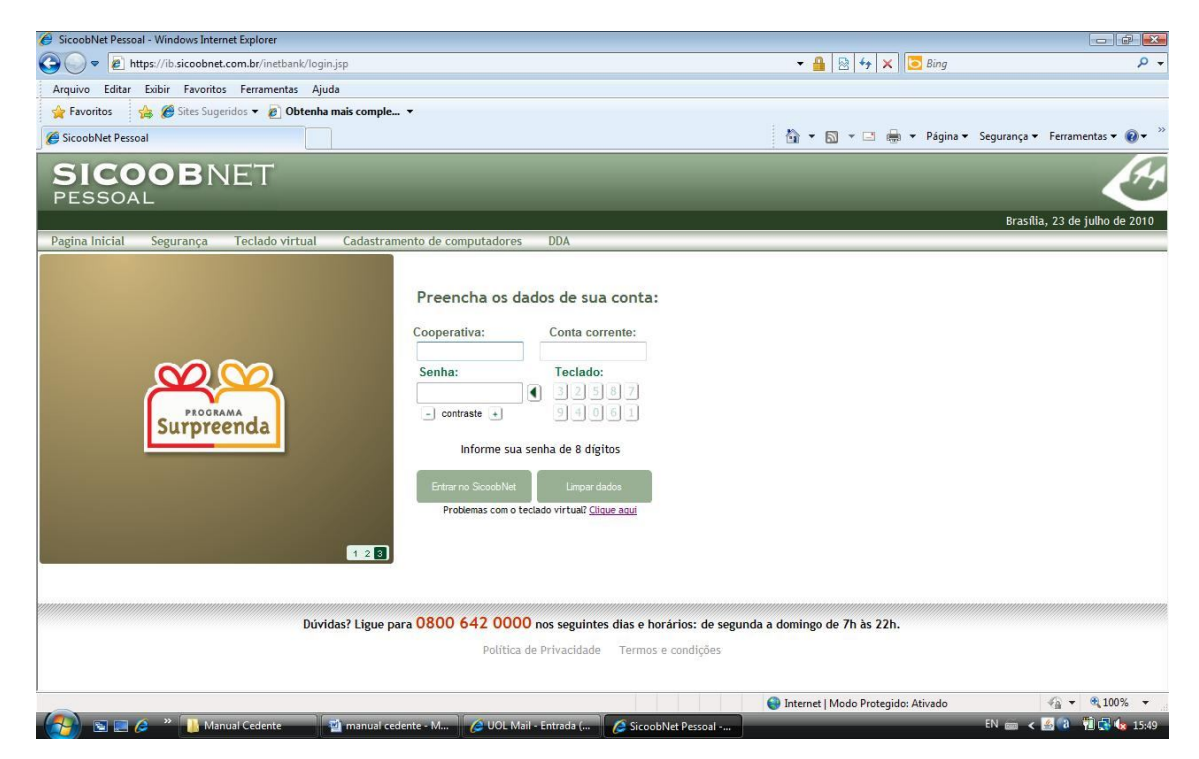

Figura 9 – Tela de Acesso Sicoobnet

Se ocorrer problemas com o teclado clicar nas opções seguintes para solução.

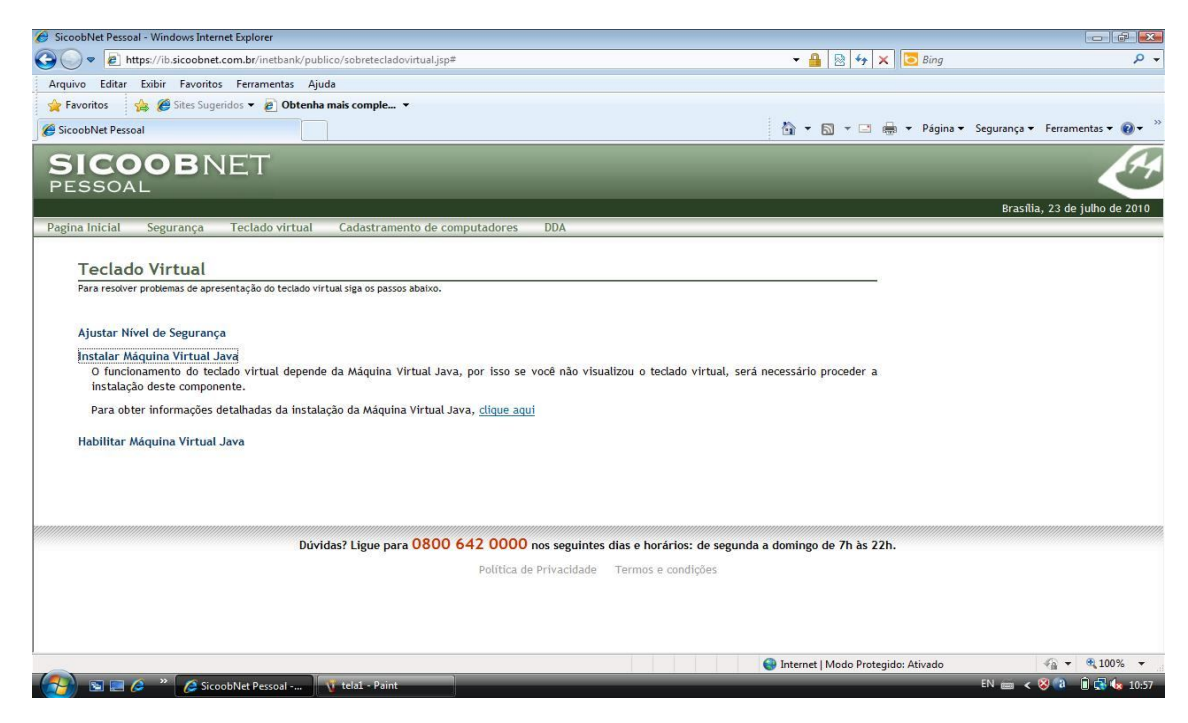

#### Figura 10 – Sicoobnet (Teclado Virtual)

Se após ajustar o nível de segurança e Habilitar Máquina Virtual Java o sistema não funcionar é só clicar em Instalar Máquina Virtual Java e fazer download do Java conforme mencionado no item **1.1 Instalação do Java**.

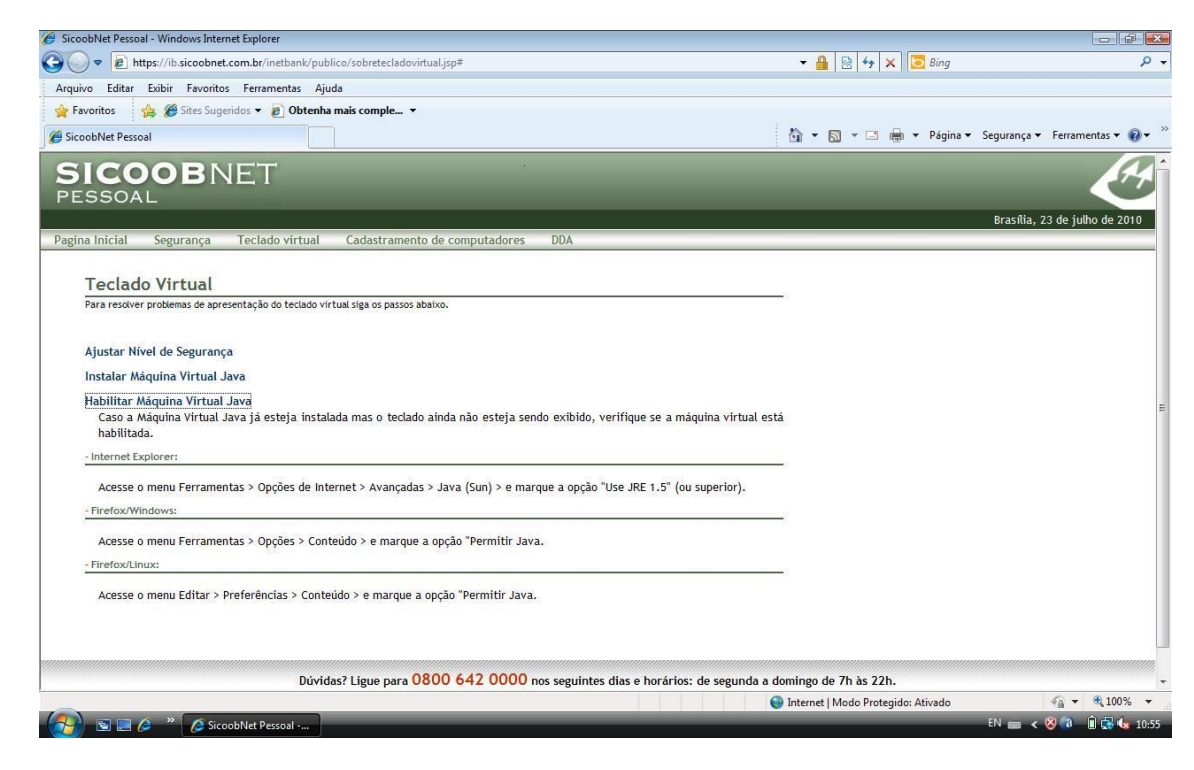

Figura 11 – Sicoobnet (Ajuste do Teclado Virtual)

#### 3 INFORMAÇÕES REFERENTE EMISSÃO DE BOLETOS E CARNÊS

Seguindo as demonstrações passo a passo o título é cadastrado e gerado no HD do computador do usuário (cliente).

#### Importante

Para que o título seja cadastrado no sistema da Cooperativa é necessário que o usuário (cliente) na data do cadastramento gere o arquivo remessa e o envie na data de geração.

#### Retorno

Para receber o arquivo de retorno o cliente deverá recepcioná-lo no dia seguinte através da opção de importação de remessa.

Estão contidos no interior do arquivo retorno os dados referentes aos boletos e carnês gerados pelo usuário.

#### Aviso ao Usuário

O Usuário poderá gerar o arquivo de envio dos boletos e carnês à Cooperativa. Se optar não gerar e não enviar o arquivo de dados dos boletos e carnês, os mesmos não constarão no sistema da Cooperativa para fins de consultas posteriores.

Caso a opção seja pela geração e envio dos dados à Cooperativa, o usuário deverá baixar o arquivo retorno que permitirá a visualização dos dados do boleto utilizando os aplicativos Word ou Wordpad.

#### Lembrete

A emissão de Carnês e Boletos será de total responsabilidade do emitente, portanto, a Cooperativa não se responsabilizará por erros na emissão e outros transtornos ocasionados por boletos ou carnês emitidos pelo Cedente (Usuário).

# 4 INSTALAÇÃO DO MÓDULO CEDENTE

Para baixar o módulo cedente o usuário deve acessar o site: www.sicoobnet.com.br

| 🗧 SicoobNet Pessoal - Windows Internet Explorer                                                                |                                                                                                    |                           |
|----------------------------------------------------------------------------------------------------|----------------------------------------------------------------------------------------------------|---------------------------|
| 🔾 🗢 🖉 https://ib.sicoobnet.com.br/inetbank/login.jsp                                                           | ← 🔒 🛛 😽 🗙 🔽 Bing                                                                                                    | Q                         |
| Arquivo Editar Exibir Favoritos Ferramentas Ajuda                                                              |                                                                                                    |                           |
| 🖕 Favoritos 🛛 👍 🍘 Sites Sugeridos 🔻 🙋 Obtenha mais comple 👻                                                    |                                                                                                    |                           |
| SicoobNet Pessoal                                                                                              | 🟠 🔻 🖾 👻 📑 🕈 Página 🕶 Segurança                                                                                         | ▼ Ferramentas ▼ 🔞 ▼       |
| SICOOBNET<br>pessoal                                                                                           |                                                                                                    | E.                        |
|                                                                                                    | Brasi                                                                                                    | ilia, 23 de julho de 2010 |
| agina Inicial Segurança Teclado virtual Cadastramento de computadores D                                        | DDA                                                                                                    |                           |
| Cooperativa:<br>Senha:<br>contraste e<br>Informe sua senha<br>Entrar no Sicodoble:<br>Problemas: com o teclado | Conta corrente:<br>Teclado:<br>3 2 5 8 7<br>9 9 0 6 1<br>a de 8 dígitos<br>Limpar dados<br>virtuai? <u>Clique aqui</u> |                           |
| Dúvidas? Ligue para 0800 642 0000 nos                                                                          | s seguintes dias e horários: de segunda a domingo de 7h às 22h.                                                        |                           |
| Política de Pri                                                                                                | ivacidade Termos e condições                                                                                           |                           |
|                                                                                                    | Internet   Modo Protegido: Ativado                                                                                     | 4 + • 100% +              |
|                                                                                                    |                                                                                                    | A CONTRACTOR OF           |

Aparecerá o seguinte endereço https://ib.sicoobnet.com.br.

Figura 12 – Acesso ao Sicoobnet

- O Usuário deverá informar:
- O Número da Cooperativa: 3207
- O Número da Conta Corrente: XXXXX-X
- A Senha: \*\*\*\*\*\*\* (senha com 08 dígitos)

Obs: A Senha deverá ser cadastrada anteriormente no caixa da Cooperativa.

Para acessar o módulo cedente o usuário deverá clicar em:

Outras Opções Cedente Downl

Download do Cedente

Conforme tela a Seguir

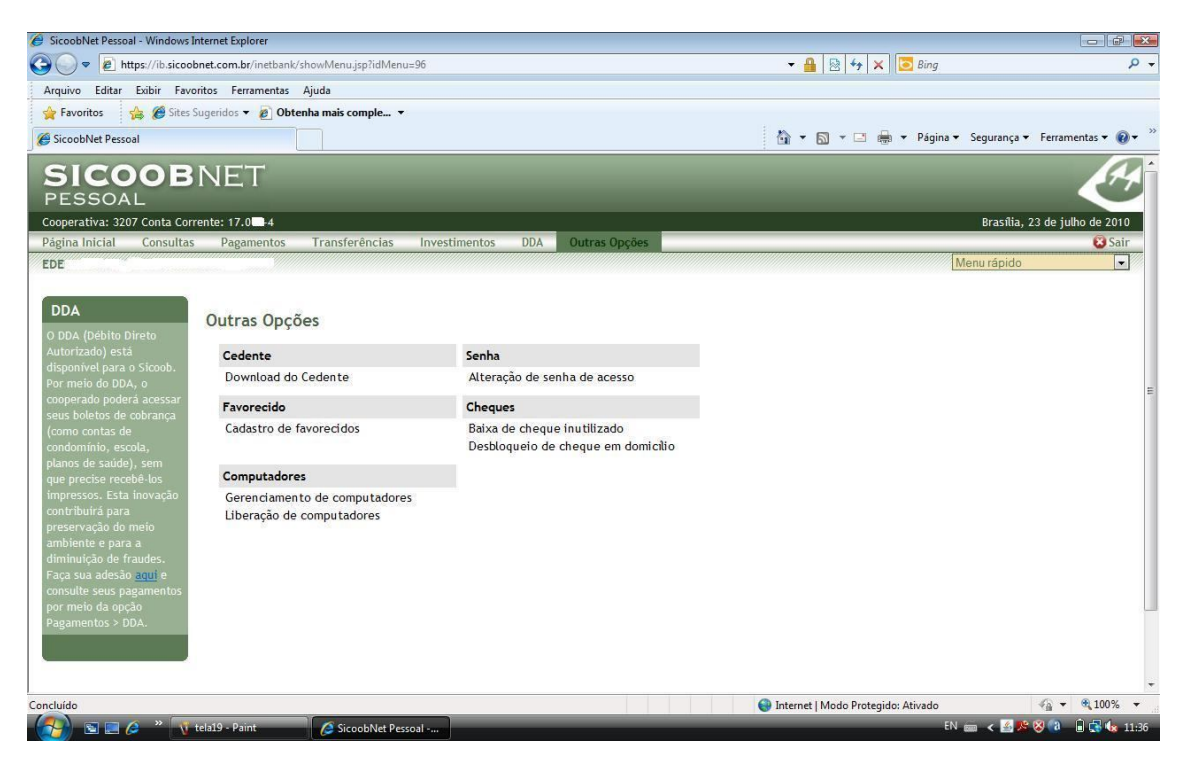

Figura 13 – Sicoobnet (Outras Opções – Cedente)

Para efetuar o Download do módulo Cedente o cliente deverá escolher o ícone de acordo com o sistema Operacional: Windows ou Linux, conforme a seguir:

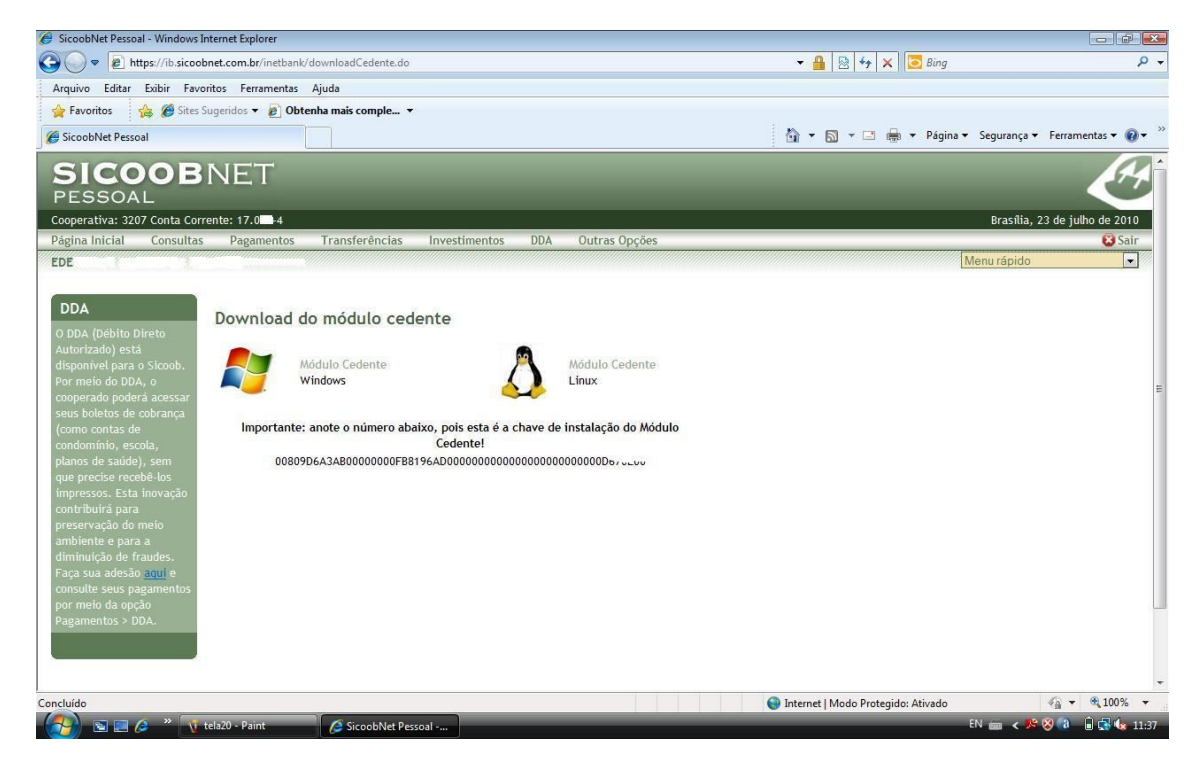

Figura 14 – Sicoobnet (Download do Módulo Cedente)

### Para baixar o Instalador\_CEDENTE.zip o usuário deverá clicar em:

- Abrir

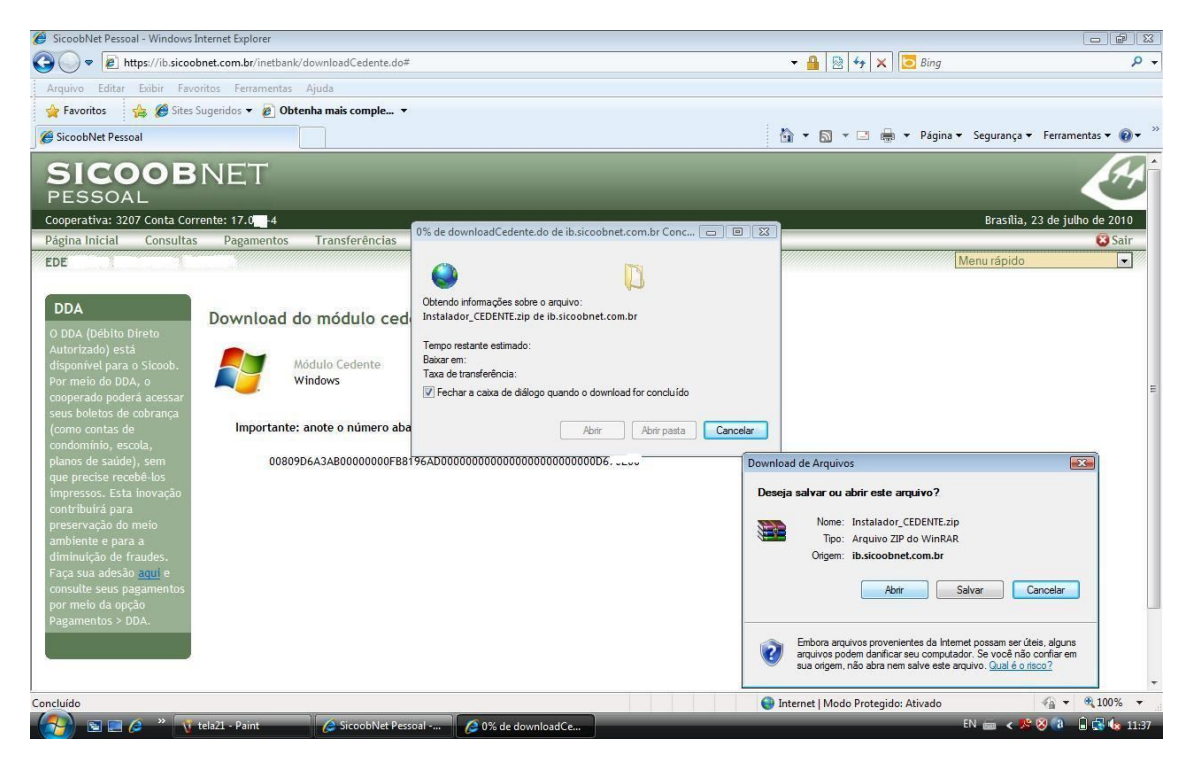

Figura 15 – Sicoobnet (Download Módulo Cedente)

Após baixado o módulo cedente aguardar a mensagem: Download Concluído.

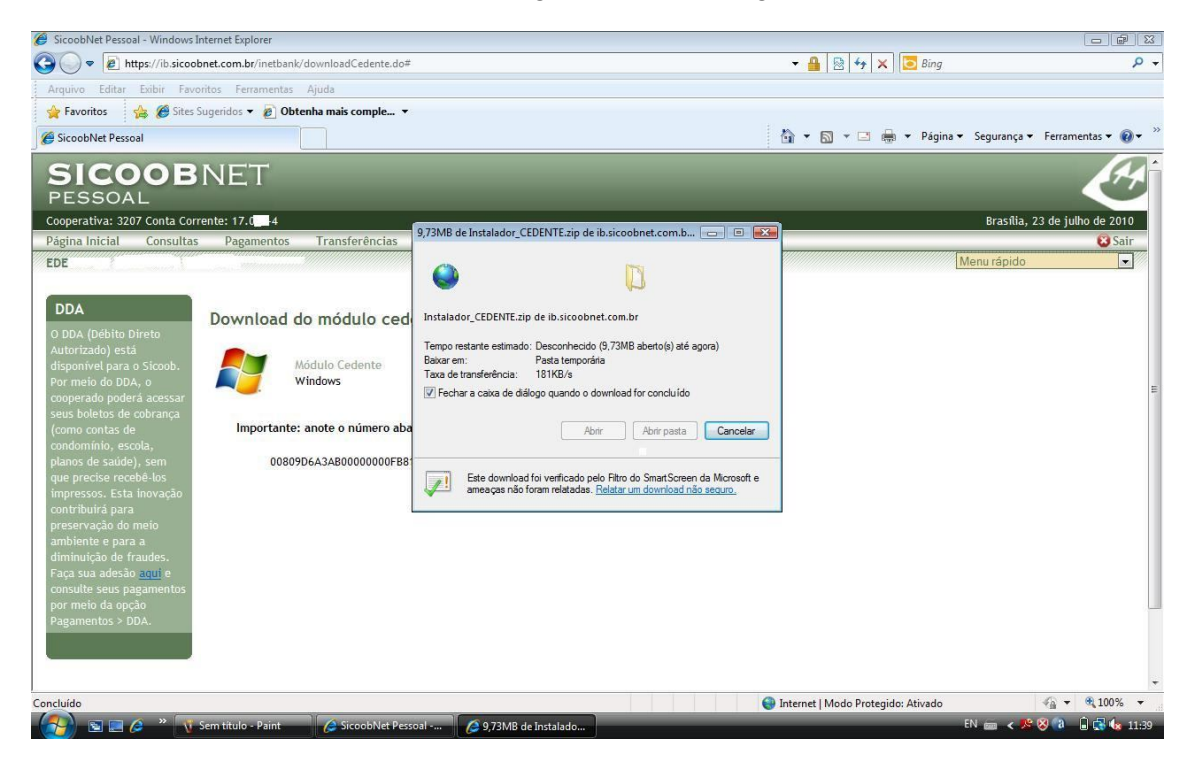

Figura 16 - Sicoobnet (chave de Acesso Módulo Cedente)

Clicar no instalador do MÓDULO CEDENTE para efetuar a instalação.

| 🏉 SicoobNet Pessoal - Windows Internet Explorer                                                                   |                                    |                                 |
|----------------------------------------------------------------------------------------------------|------------------------------------|---------------------------------|
| ③ ▼                                                                                                    | 🔻 🔒 🗟 😽 🗙 💽 Bing                   | ۶ -                             |
| Arquivo Editar Exibir Favoritos Ferramentas Ajuda                                                                 |                                    |                                 |
| 🖕 Favoritos 🖉 🐴 🕼 Siter Sugaridor 💌 🔊 Obtenha mair comole 🔍                                                       |                                    |                                 |
| SicoobNet R Instalador_CEDENTE[1].zip - WinRAR                                                                    |                                    | Segurança 🕶 Ferramentas 🕶 🔞 🕶 🎬 |
| Arquivo Comandos Ferramentas Favoritos Opções Ajuda                                                               |                                    |                                 |
| PESSC Adicionar Extrair Para Testar Visualizar Excluir Localizar Assistente Informações Antivirus Comentários SFX |                                    | 44                              |
| Cooperativa: 💽 📚 Instalador_CEDENTE[1].zip - Arquivo ZIP, tamanho descomprimido 11.446.448 bytes                  | -                                  | Brasilia, 23 de julho de 2010   |
| Página Inicia<br>Nome 🏠 Tamanho Comprimido Tipo Modificado CRC32                                                  |                                    | 😣 Sair                          |
| EDENILSON Folder                                                                                                  |                                    | Menu rápido 📃                   |
| Instalador_CEDE 11.446.448 11.434.957 Application 08/06/2010 14:17 C2A4F609                                       |                                    |                                 |
| DDA                                                                                                    |                                    |                                 |
| O DDA (Déb                                                                                                    |                                    |                                 |
| Autorizado)                                                                                                    |                                    |                                 |
| Por meio da                                                                                                    |                                    |                                 |
| cooperado p                                                                                                    |                                    | E                               |
| seus boleto:                                                                                                    |                                    |                                 |
| (como conta                                                                                                    |                                    |                                 |
| concommuno.                                                                                                    |                                    |                                 |
| que precise                                                                                                    |                                    |                                 |
| impressos. I                                                                                                    |                                    |                                 |
| contribuirà                                                                                                    |                                    |                                 |
| preservação<br>ambiente e                                                                                         |                                    |                                 |
| diminuição                                                                                                    |                                    |                                 |
| Faça sua ad                                                                                                    |                                    |                                 |
| consulte set Total 11.446.448 bytes em 1 arquivo                                                                  | ul.                                |                                 |
| por inclused a space                                                                                              |                                    |                                 |
|                                                                                                    |                                    |                                 |
|                                                                                                    |                                    |                                 |
|                                                                                                    |                                    | +                               |
| Concluído Instalador_CEDENTE[1].zip - WinRAR                                                                      | Internet   Modo Protegido: Ativado | 🖓 🕶 🍕 100% 🔻                    |
| 👔 💽 🖬 🌽 * 🕂 Sem titulo - Paint 🖉 SicoobNet Pessoal ) 🎥 Instalador_CEDENTE                                         | _                                  | EN 💼 \prec 🥦 🎯 🔒 🔂 🕼 11:40      |

Figura 17 – Sicoobnet (Instalador Módulo Cedente)

V tela25 - Paint Arquivo Editar Esibir Imagem Cores Ajuda

 Imagem Cores Ajuda

 Imagem Cores Ajuda

 Imagem Cores Ajuda

 Imagem Cores Ajuda

 Imagem Cores Ajuda

 Imagem Cores Ajuda

 Imagem Cores Ajuda

 Imagem Cores Ajuda

 Imagem Cores Ajuda

 Imagem Cores Ajuda

 Imagem Cores Ajuda

O usuário deverá selecionar o caminho para instalação.

| SicoobNet                                                                                                    | Instalador_CEDENTE[1].zip - WinRAR                                                                         |                                                               |
|----------------------------------------------------------------------------------------------------|----------------------------------------------------------------------------------------------------|---------------------------------------------------------------|
| G 🔾 🗢 🔤 Ar                                                                                                    | quivo Comandos Ferramentas Favoritos Opções Ajuda                                                          |                                                               |
| Arquivo Ed                                                                                                    | dicionar Extrair Para Testar Visualizar Excluir Localizar Assistente Informações Antivirus Comentários SFX |                                                               |
| SicoobNet                                                                                                    | 💵 📔 Instalador_CEDENTE[1].zip - Arquivo ZIP, tamanho descomprimido 11.446.448 bytes                        | 🗧 🛛 Segurança 🕶 Ferramentas 🕶 🔞 🕶                             |
| Cooperative<br>Pagina Inic<br>EDENILSON<br>DDA<br>O DDA (Det<br>Autorizado<br>disponível  <br>Por meio di<br>cooperado<br>seus boleto<br>(come cont<br>condominic | ome 🗘 Tamanho Comprimido T 🎸 Instalador Módulo Cedente 🕞 🔍 🗭                                               | Brasilia, 23 de julho de 2010<br>e Sair<br>Menu rápido<br>▼ ■ |
| que precise<br>impressos.<br>contribuirá<br>preservação<br>ambiente e<br>diminuição<br>Faça sua ad<br>consulte sei                                                | Imit     Selecionado 11.446.448 bytes em 1 arquivo       Total 11.446.448 bytes em 1 arquivo               |                                                               |
|                                                                                                    |                                                                                                    | +                                                             |
| Para obter ajuda, cliqu                                                                                                    | e em Topicos da Ajuda no menu Ajuda.                                                                       | 505,305                                                       |
|                                                                                                    | V teazo - Panit & Sicoobivet Pessoar E instalador_Cebelvite @ Instalador Modulo                            |                                                               |

Figura 18 – Sicoobnet (Caminho para Instalação)

Após selecionar o caminho o usuário deverá clicar em: instalar e aguardar a criação do diretório.

| 🏉 SicoobNet Pessoal - Windows Internet Explorer                                                                                                    |                                  |                                 |
|----------------------------------------------------------------------------------------------------|----------------------------------|---------------------------------|
| ③                                                                                                    | 👻 🔒 🔯 🍫 🗙 💽 Bing                 | ۶ -                             |
| Arquivo Editar Exibir Favoritos Ferramentas Ajuda                                                                                                    |                                  |                                 |
| 🖕 Favoritos 🖉 🤷 Siter Superidor 💌 🔊 Obtenba mair comple 💌                                                                                                    |                                  |                                 |
| SicoobNet B Instalador_CEDENTE[1].zip - WinRAR                                                                                                    |                                  | Segurança 🕶 Ferramentas 🕶 🔞 🕶 🧇 |
| Arquivo Comandos Ferramentas Favoritos Opções Ajuda                                                                                                    |                                  |                                 |
| SIC         Image: Single state         Image: Single state         Imag |                                  |                                 |
| Cooperativa: 💽 😂 Instalador_CEDENTE[1].zip - Arquivo ZIP, tamanho descomprimido 11.446.448 bytes                                                                                                    | -                                | Brasilia, 23 de julho de 2010   |
| Página Inicia                                                                                                    | 2                                | Sair 🔁                          |
| EDENILSON                                                                                                    |                                  | Menu rápido                     |
| DDA<br>O DDA (Deb<br>Autorizado)<br>disponível p<br>Por meio do<br>cooperado ps<br>seus bolico<br>(como conte<br>condomínio,<br>planos de se<br>que precise<br>impressos.<br>contribuirá<br>preservação<br>ambiente e<br>diminuçãoo                                                                                                    |                                  | F                               |
| consulte set. 🖃 🗝 Selecionado 11.446.448 bytes em 1 arquivo Total 11.446.448 bytes em 1 arquivo                                                                                                    |                                  |                                 |
| por meio da<br>Pagamentos > DDA.                                                                                                    |                                  |                                 |
| Concluído 😡 Ir                                                                                                    | ternet   Modo Protegido: Ativado | 🐔 🔻 🍕 100% 🔻                    |
| 🛛 🚰 🖻 📰 🖉 🥙 🐧 tela27 - Paint 🖉 SicoobNet Pessoal 🛛 🚝 Instalador_CEDENTE 🦉 Instalador Módulo                                                                                                    |                                  | EN 💼 🖌 🌿 🔇 🔞 🔒 🚮 🕼 11:43        |

Figura 19 – Sicoobnet (criação diretório Sicoob)

Automaticamente aparecerá o Progresso da instalação;

| 1 telaze - Paint                                                                                                    |                               |
|----------------------------------------------------------------------------------------------------|-------------------------------|
| Arquivo Editar Exibir Imagem Cores Ajuda                                                                                                    |                               |
|                                                                                                    |                               |
| 🦉 SicoobNet 📜 Instalador CEDENTEI I.izio - WinRAR                                                                                                    |                               |
| Arquivo Comandos Ferramentas Favoritos Opções Ajuda                                                                                                    | Q                             |
|                                                                                                    |                               |
| Adicionar Extrair Para Testar Visualizar Excluir Localizar Assistente Informações Antivirus Comentários SFX                                                                                                    |                               |
| 🍘 SiccobNet 🔳 🕞 Instalador CEDENTEI 1.2/20 - Arquivo 7/20 tamanho descomorimida 11.446.448 hvtes                                                                                                    | Segurança 🕶 Ferramentas 🕶 🔞 🕶 |
| Instalador Módulo Cedente                                                                                                    |                               |
|                                                                                                    | 14                            |
| PESS Intalador CEDE 11.446.448 11.434.957 A                                                                                                    |                               |
| Cooperativa                                                                                                    | Brasília, 23 de julho de 2010 |
| Página Inic DE CRÉDITO DO BRASIL                                                                                                    | 😜 Sair                        |
| EDENILSON                                                                                                    | Menu rápido 💽 =               |
|                                                                                                    |                               |
| DDA Progresso da Instalação:                                                                                                    | (                             |
| 0 DDA (pét                                                                                                    |                               |
| Autorizado                                                                                                    |                               |
| disponível Fechar                                                                                                    |                               |
| Por meio d                                                                                                    |                               |
| seus boleto                                                                                                    |                               |
| (como cont                                                                                                    |                               |
| condominic<br>plance de s                                                                                                    |                               |
| que precise                                                                                                    |                               |
| impressos.                                                                                                    | 1                             |
| contribuira and selecionado 11.440.448 bytes em 1 arquivo Iotal 11.440.448 bytes em 1 arquivo                                                                                                    |                               |
| ambiente e                                                                                                    |                               |
| diminuição -                                                                                                    |                               |
| Paga sua ao ji constructive de la construcción de la construcción de l | -                             |
| < [                                                                                                    |                               |
| Para obter ajuda, clique em Tópicos da Ajuda no menu Ajuda.                                                                                                    |                               |
| 🛛 🚰 🖉 🦉 💦 tela28 - Paint 🖉 SiccobNet Pessoal 📚 Instalador_CEDENTE 🥰 Instalador Módulo                                                                                                    | EN 📾 < 🧏 🎯 🕼 🖬 🥵 🏎 11:43      |

Figura 20 – Sicoobnet (Progresso da Instalação)

Após a instalação concluída é somente acessar a pasta Sicoob já criada e Clicar em cedente.

| Sicoob                                                                                                    | •                                  |                       |                                       |                                              |           |                 |         |         | ▼ 49 Pesquisar |              | P 🔀   |
|----------------------------------------------------------------------------------------------------|------------------------------------|-----------------------|---------------------------------------|----------------------------------------------|-----------|-----------------|---------|---------|----------------|--------------|-------|
| 🍓 Organizar 👻 🖼 Moo                                                                                                    | dos de exibição                    | 🔻 📄 Abrir 🖃 E-ma      | il 🛃 Compartilh                       | ar 🚯 Gravar                                  | _         |                 |         |         |                |              | 0     |
| Links Favoritos  Inins Favoritos  Inins Favoritos  Decumentos  Decumentos  Desitas  Patas  Computator  Rede Painel de Controle  Levira Painel de Controle  Levira Painel de Controle Painel de Controle Painel de | Nome<br>bd                         | Tirada Em Marcas      | Tamanho<br>ing<br>ing<br>logo_bancoob | Classificação<br>III<br>III<br>marcaDaguaPad | resources | atualizadorCede | Cedente | Cedente | imagemCapaCa   | imagemCapaCa |       |
| Aplicativo Da                                                                                                    | Tamanho: 22,<br>ta da criação: 23/ | 0 KB<br>07/2010 11:43 |                                       |                                              |           |                 |         |         |                |              |       |
|                                                                                                    | vi tela22 - Pa                     | int Sico              | b                                     | Ø                                            | _         | _               | _       | _       | EN 📾 🛛         |              | 11:47 |

### Figura 21 – Acesso (Pasta Sicoob)

No primeiro acesso ao módulo cedente é necessário efetuar o cadastramento de uma nova senha para o administrador do sistema – conforme exemplo a seguir:

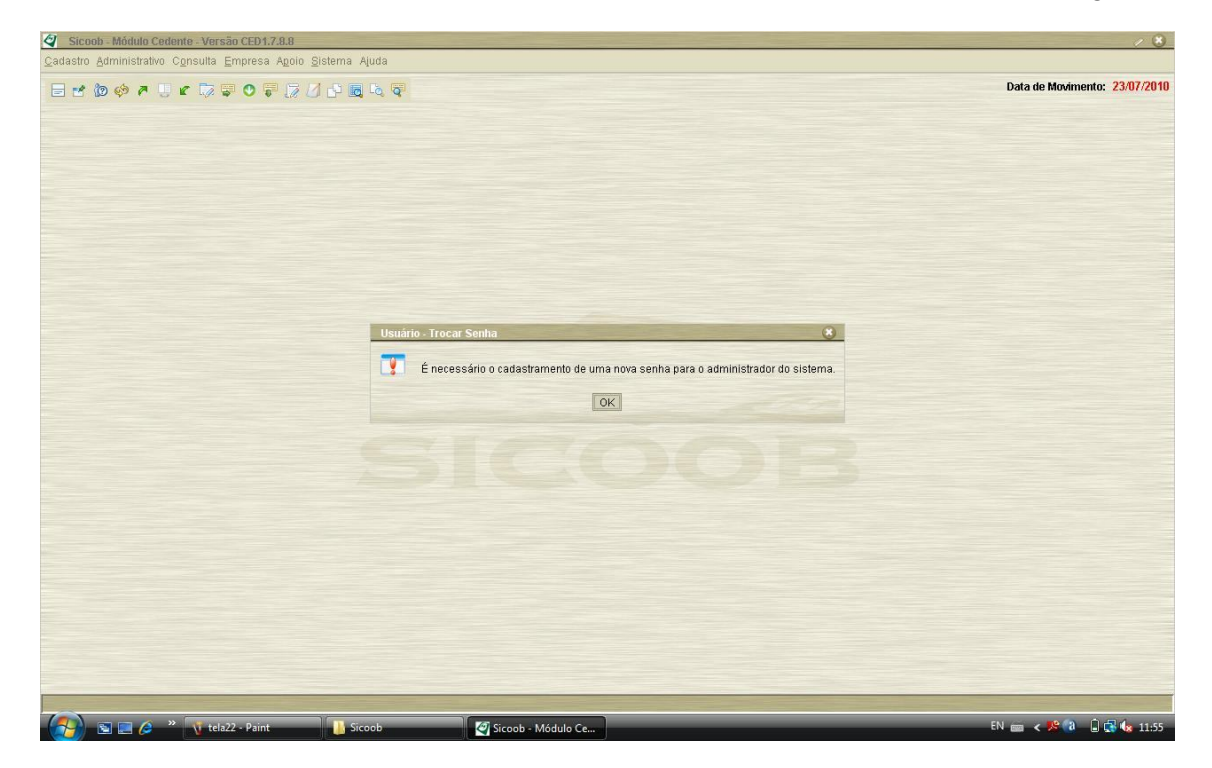

Figura 22 – Tela de Acesso Módulo Cedente

### Após efetuada a troca da senha o usuário deverá - clicar em OK!

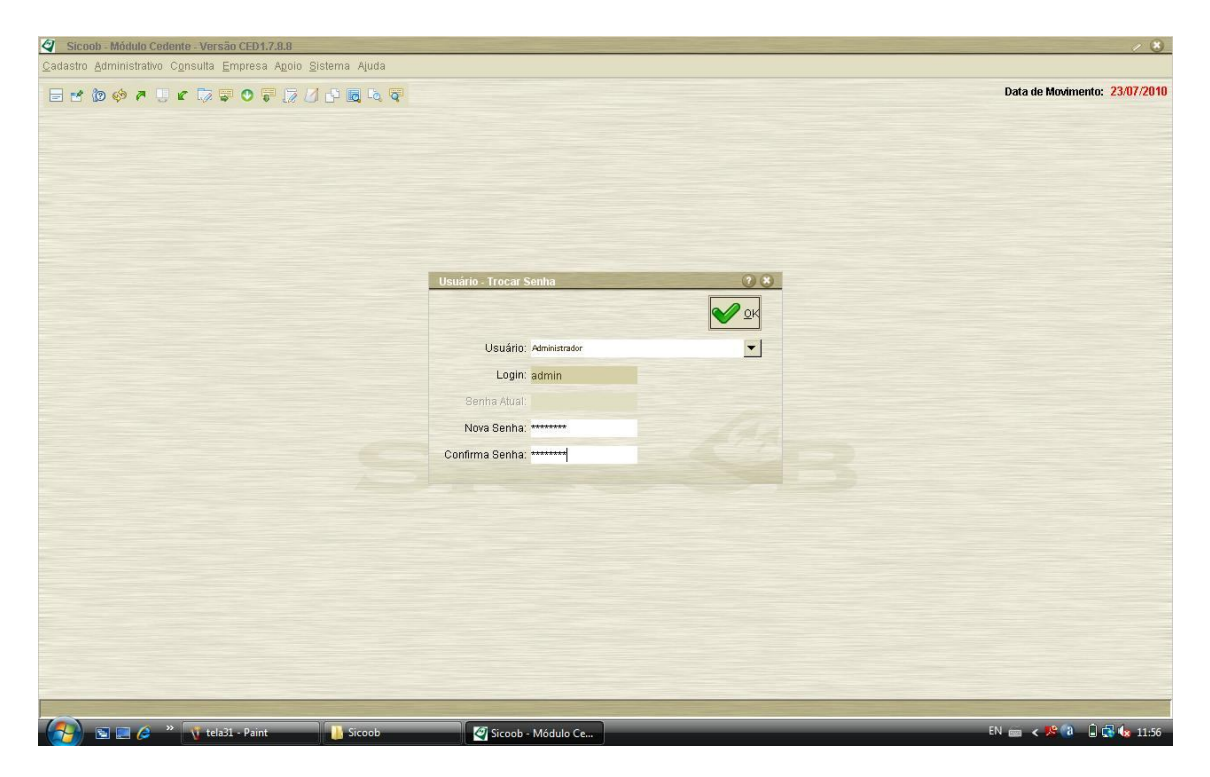

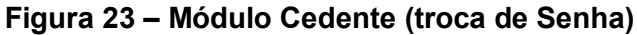

| Sicoob - Módulo Cedente - Versão CED1.7.8.8                 | Constant of the second second s | 1                          |
|-------------------------------------------------------------|----------------------------------------------------------------------------------------------------|----------------------------|
| idastro Administrativo Consulta Empresa Agoio Sistema Ajuda |                                                                                                    |                            |
| 3 ℃ ℔ ঔ 주 및 도 茨 후 Ο 두 万 기 산 및 ∿ 주                           |                                                                                                    | Data de Movimento: 23/07/2 |
|                                                             | Usuário - Trocar Senha<br>Usuário - Trocar Senha<br>Usuário - Trocar Senha<br>Registro alterado com sucesso.<br>Sent<br>Nova<br>Confirma Senha:                                                                                                    |                            |
|                                                             |                                                                                                    |                            |
| 🔊 🖬 📻 🖉 " 🕔 telaž2 - Paint 🔰 Sicoob                         | 🖉 Scoob - Médulo Ce                                                                                                    | EN 📾 < 🎾 🕲 🔒 🕵 🕼           |

# Figura 24 – Módulo Cedente (Senha Alterada com sucesso)

Tela apresentada após a alteração da senha do administrador.

Tela apresentada após o Segundo Acesso ao Módulo Cedente. Clicar em OK!

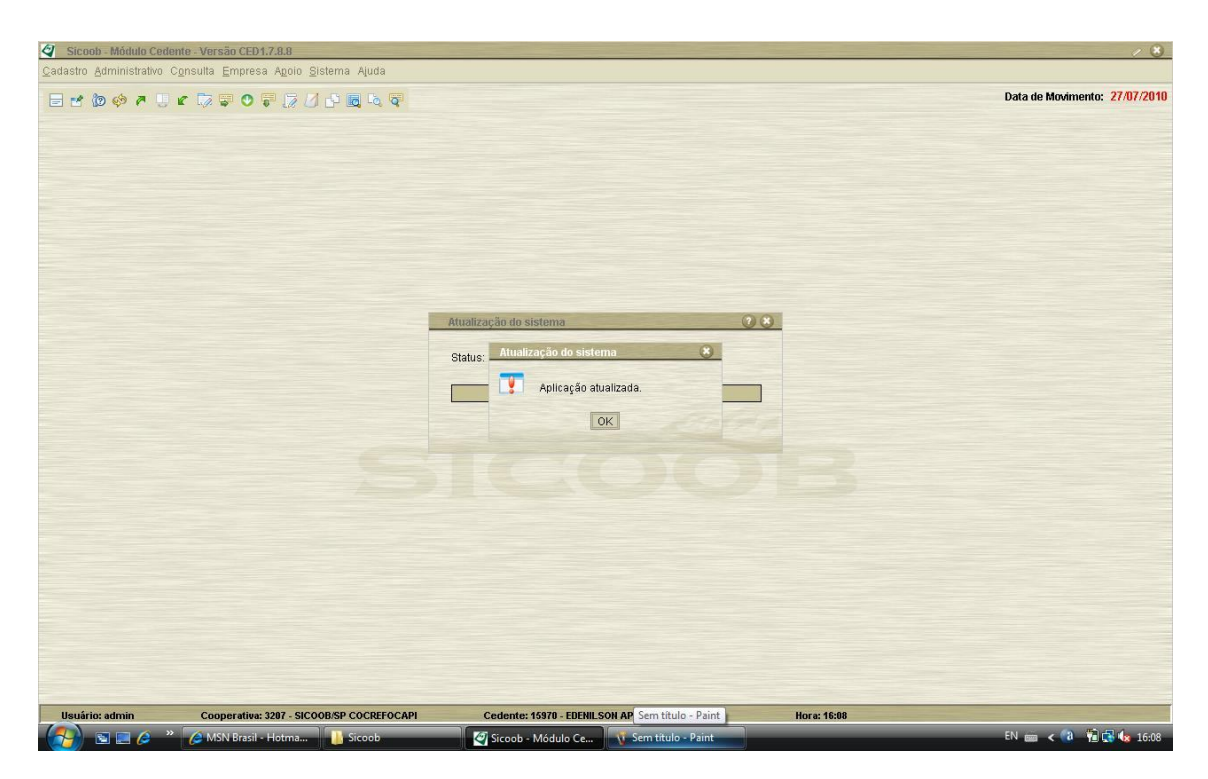

# Figura 25 – Módulo Cedente (após Segundo Acesso)

Tela de aviso sobre a versão atual do Módulo Cedente. Clicar em OK!

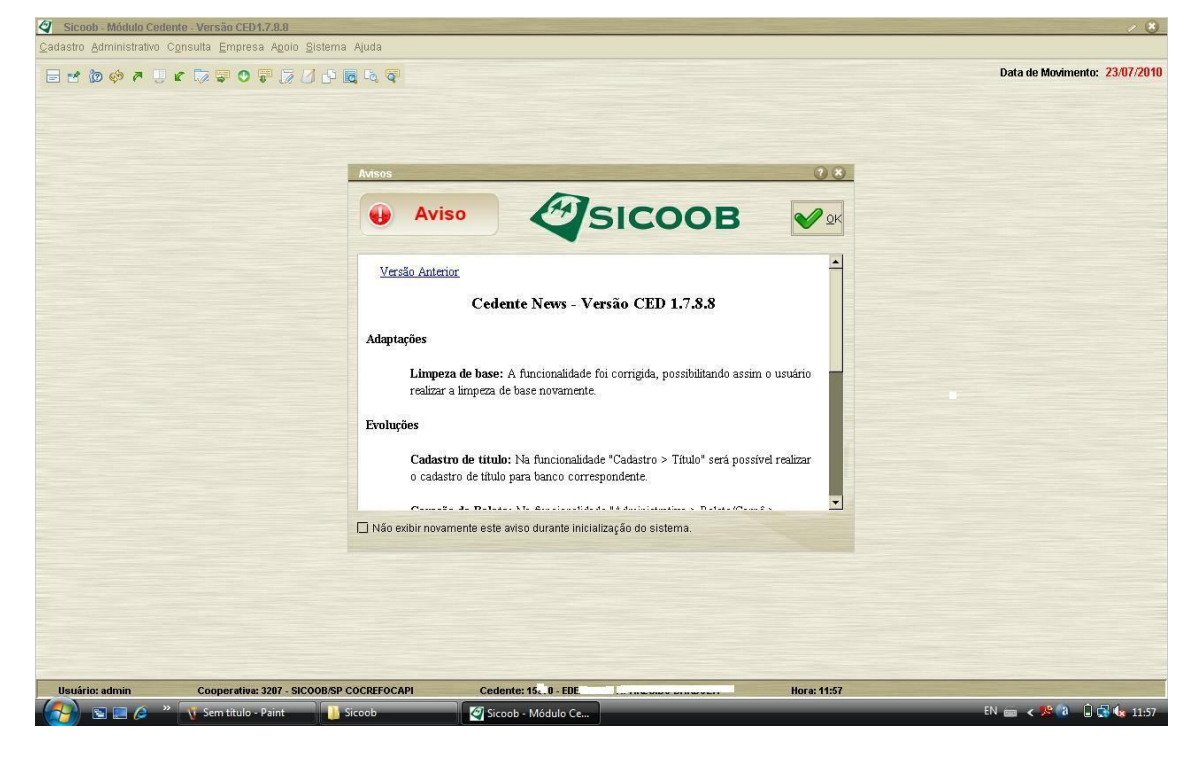

Figura 26 – Módulo Cedente (Versão)

# 5 UTILIZAÇÃO DO MÓDULO CEDENTE

| 🥝 Sicoob - Módula                 | Cedente - Versão                       | CED1.7.8.8               |                           |                        | And Personnel Name |                          | -                        | -                                       |                              |                                 | 18                       |
|-----------------------------------|----------------------------------------|--------------------------|---------------------------|------------------------|--------------------|--------------------------|--------------------------|-----------------------------------------|------------------------------|---------------------------------|--------------------------|
| <u>C</u> adastro <u>A</u> dminist | rativo C <u>o</u> nsulta ,             | Empresa A <u>p</u> oio ( | <u>B</u> istema Ajuda     |                        |                    |                          |                          |                                         |                              |                                 |                          |
| 🖃 🛃 🕲 🍪                           | e 🛛 e 🗔 1                              | • • • • •                | 1 L <sup>2</sup> 🗟 Ka 🗟   |                        |                    |                          |                          |                                         |                              | Data                            | de Movimento: 23/07/2010 |
| Manuterição de<br>Titulos         | Manutenção de<br>Cheque em<br>Custódia | Manutenção de<br>Sacado  | Manutenção de<br>Emitente | Envio de Arquivo       | Envio de Boletos   | Importação de<br>Arquivo | Prorrogação de<br>Título | Prorrogação de<br>Cheque em<br>Custódia | <b>O</b><br>Baixa de Títulos | Baixa de Cheques<br>em Custódia | Geração de Boleto        |
|                                   |                                        |                          | por Período               | Cheques por<br>Período |                    |                          |                          |                                         |                              |                                 |                          |
|                                   |                                        |                          |                           |                        |                    |                          |                          |                                         |                              |                                 |                          |
|                                   |                                        |                          |                           |                        |                    |                          |                          |                                         |                              |                                 |                          |
|                                   |                                        |                          |                           |                        |                    |                          |                          |                                         |                              |                                 |                          |
| Harifata admin                    | C-11                                   |                          | AND ED CACREEAC           |                        | adapted & b EE     |                          |                          | Hanna 44-5                              |                              |                                 |                          |
|                                   | 🖉 » 🐧 tela                             | 34 - Paint               | Sicoob                    |                        | Sicoob - Módulo    | terre                    |                          | Hora: 11:5                              | 0                            | EN ma                           | < 🥦 🗿 🔒 🕞 🍫 11:58        |

#### 5.1 Emissão de Boletos

#### Figura 27 – Módulo Cedente (Acesso)

Ícones do módulo cedente - Procedimento para cadastramento de Boletos.

**1º. Passo:** cadastramento do Sacado na Opção Manutenção de Sacado conforme figura a seguir:

|                                                                 | Cadastro Sacado - Inclu               | -                               |       |             | <b>P 1</b>                                        |
|-----------------------------------------------------------------|---------------------------------------|---------------------------------|-------|-------------|---------------------------------------------------|
| Manutenção de Manutenção de Manuter<br>Títulos Cheque em Sacado | Agu                                   | arde                            |       | <b>√</b> ΩK | Baixa de Cheques Geração de Boleto<br>em Custódia |
|                                                                 | ( <mark>Sacado)</mark> Enderego   E-m | all Grupos Sacado               |       |             |                                                   |
| Geração de Carnê Emissão de 2ª Via Consulta                     | Tipo inscrição:                       | CPF O CNPJ                      |       |             |                                                   |
|                                                                 | CPF/CNPJ:                             |                                 |       |             |                                                   |
|                                                                 | Nome:                                 |                                 |       |             |                                                   |
|                                                                 | E-mail padrão:                        |                                 |       |             |                                                   |
|                                                                 |                                       | 🗌 Recebe boleto via e-mail      |       |             |                                                   |
|                                                                 | Telefone:                             | ( ) Ramal:                      |       |             |                                                   |
|                                                                 | Data nascimento:                      | 11                              |       |             |                                                   |
|                                                                 | Grupo sacado padrão:                  | GRUPO SACADO PADRAO             |       |             |                                                   |
|                                                                 | Endereço padrão                       |                                 |       |             |                                                   |
|                                                                 | Endereço:                             |                                 |       |             |                                                   |
|                                                                 | Bairro:                               |                                 |       |             |                                                   |
|                                                                 | CEP:                                  | 13390000 Cidade: RIO DAS PEDRAS | UF: S | P.          |                                                   |
|                                                                 |                                       |                                 |       |             |                                                   |
|                                                                 |                                       |                                 |       |             |                                                   |
|                                                                 |                                       |                                 |       |             |                                                   |
|                                                                 |                                       |                                 |       |             |                                                   |

Figura 28 – Módulo Cedente (Cadastro Sacado)

**2º. Passo:** para cadastramento do emitente, acessar a Opção Manutenção de Emitente.

| 🖉 Sicoob - Módulo Cedente - Versão CED1.7.                                      | 8.8                                             |                                                                                                    | And the second second second | / 8                                              |
|---------------------------------------------------------------------------------|-------------------------------------------------|----------------------------------------------------------------------------------------------------|------------------------------|--------------------------------------------------|
| Cadastro Administrativo Consulta Empresa A                                      | e <u>p</u> oio <u>S</u> istema Ajuda            |                                                                                                    |                              |                                                  |
| 🖬 🐮 🕼 🏟 🎮 🛄 K 🗔 🐺 🖸 🐺                                                           | 17 12 12 10 10 10 10 10 10 10 10 10 10 10 10 10 |                                                                                                    |                              | Data de Movimento: 23/07/2010                    |
| Manutenção de<br>Titulos<br>Geração de Carrié<br>Emissão de 2º Via<br>Consultar | Seleção Emferte Nome: Inscrição: CNPUCPF        | Cadastro Emilente - Incluir<br>Cadastro Emilente - Incluir<br>Cadastro Emilente - Incluir<br>CPF/CNP<br>Nom<br>CPF/CNP<br>Nom<br>CM |                              | Baixa de Cheques Ceração de Boleto<br>em Custoda |
|                                                                                 |                                                 |                                                                                                    |                              |                                                  |
| Usuário: admin Cooperativa: 320                                                 | 7 - SICOOB/SP COCREFOCAP                        | I Cedente: 15 0 - EDE                                                                                                    | Hora: 12:10                  |                                                  |
| 🗛 🕞 🔲 🌽 👋 😽 tela36 - Paint                                                      | Sicoob                                          | Sicoob - Módulo Ce                                                                                                    |                              | EN 🚃 < 🔞 ᇩ 🔂 🏎 12:10                             |

Figura 29 – Módulo Cedente (Inclusão Cadastro)

**3º. Passo:** Para efetuar o Cadastramento de um título acessar a opção: Manutenção de Títulos.

| 🥝 Sicoob - Módulo Ceden                                                                                                    | te - Versão CED1.7.8.                | 8                                                         |                                                                                                    |                                                                                                    |                                             | / 8                            |
|----------------------------------------------------------------------------------------------------|--------------------------------------|-----------------------------------------------------------|----------------------------------------------------------------------------------------------------|----------------------------------------------------------------------------------------------------|---------------------------------------------|--------------------------------|
| <u>C</u> adastro <u>A</u> dministrativo Cg                                                                                                    | onsulta <u>E</u> mpresa Ag           | oio <u>S</u> istema Ajuda                                 |                                                                                                    |                                                                                                    |                                             |                                |
|                                                                                                    | r 🗔 🗣 🔿 🗣 (                          | 7 0 0 10 10 10                                            |                                                                                                    |                                                                                                    |                                             | Data de Movimento: 26/07/2010  |
| Manulenção de<br>Trituos<br>Ceração de Carné<br>Ensistência<br>Manulenção de<br>Ceração de Carné<br>Ensistência<br>Manulenção<br>Ceração de Carné | ção de<br>em Bacelo<br>P Consulta de | Sologia de Titulos Movimento em: EDE Bacado Pagina 1 de 1 | Consultar<br>Consultar<br>Consultar | Percelso<br>Percelso<br>Seu Nomero<br>Nomero<br>Nomero | Attrar<br>Water<br>2010<br>Valor<br>R810,00 | Baixa de Cheques<br>en Custoda |
|                                                                                                    |                                      |                                                           |                                                                                                    |                                                                                                    |                                             |                                |
| Ilsuário: admin                                                                                                    | Cooperativa: 3207                    | - SICOOB/SP COCREEOCAPI                                   | Cedente: 151 - EDE                                                                                                    | 1                                                                                                    | Hora: 15:25                                 |                                |
| (2) S = (2) *                                                                                                    | Manual Cedente                       | anual cedent                                              | e - M 🧀 SicoobNet Pessoal                                                                                                    | Sicoob - Módulo Ce                                                                                                    |                                             | EN 📾 < 🔞 🧌 🔂 🏎 15:25           |

Figura 30 – Módulo Cedente (Visualização Títulos Cadastrados)

**4º. Passo:** é necessário informar o CPF ou CNPJ do Sacado já cadastrado anteriormente no 1º. Passo.

| Sicoob - Módulo Cedente - Versão CED1.7.8.8                                                                          |                                                                                                    | / 🙁                                       |
|----------------------------------------------------------------------------------------------------|----------------------------------------------------------------------------------------------------|-------------------------------------------|
| Cadastro Administrativo Consulta Empresa Agoio Sistema a                                                             | da                                                                                                    |                                           |
| = * @ @ # * <b>0 = .</b> . / / /                                                                                     | <u>व 😨</u>                                                                                                    | Data de Movimento: 23/07/2010             |
| Manutanção de<br>Titulos<br>Geração de Camé<br>Emissão de 2º Via<br>Consul<br>Data na<br>Orupo sacad<br>Enderen<br>I | • Incluit       • Incluit         • Aguarde       • Aguarde         po       E-mail       Orupos Sacado         sortição:       • CPF       • CNPJ         //CNPJ:       • • • • • • • • • • • • • • • • • • • | Dad die Novillei de Soleto<br>em Custodia |
| Usuário: admin Cooperativa: 3207 - SICOOB/SP Cd                                                                      | REFOCAPI Cedente: 150 - EDE Hora: 12:07                                                                                                    |                                           |
| 🕢 🕞 📮 🏈 👋 🐧 tela35 - Paint 🚺 Sid                                                                                     | ib Sicoob - Módulo Ce                                                                                                    | EN 📾 < 🧏 🕲 🛵 🔩 12:07                      |

Figura 31 – Módulo Cedente (Tela de Cadastro)

**5º. Passo:** o usuário deverá preencher os dados para emissão do Título e clicar em OK!

| Manutenção de<br>Trados                   | Cadastro Título - Ir<br>Cadastro Título - Ir<br>N<br>Dados Sacado Da | a 🖓          |                   | Carregar Camp   | os Eixar C      | ampos V QK              | Bala de Movimento: 26/07/2010<br>Bala de Cheques<br>em Custódia                                                                                                    |
|-------------------------------------------|----------------------------------------------------------------------|--------------|-------------------|-----------------|-----------------|-------------------------|----------------------------------------------------------------------------------------------------|
| Geração de Carnê Emissão de 2ª Via Consul | a Modalidade:                                                        | RÁPIDA 👻     |                   |                 |                 |                         |                                                                                                    |
|                                           | Sequencial:                                                          | 10           | Contrato:         |                 | Condição de Des | conto                   |                                                                                                    |
|                                           | Seu Número:                                                          | 00004        | Valor Título:     | 10,00           | Tipo Valor.     | <b>•</b>                |                                                                                                    |
|                                           | Data Emissão:                                                        | 26/07/2010   | Valor Abatimento: |                 | Data Desc. 1:   |                         |                                                                                                    |
|                                           | Tipo Vencto:                                                         | Normal       | Valor IOF Seguro: |                 | Desc. 1:        |                         |                                                                                                    |
|                                           | Data Vencto:                                                         | 30/07/2010   | Tipo Moeda:       | R\$             | Data Desc. 2:   | 8238<br>                |                                                                                                    |
|                                           | Esp. Documento:                                                      | Outros 💌     | Qtde Moeda:       |                 | Desc 2:         |                         |                                                                                                    |
|                                           | Tipo Formulário:                                                     |              | Otde Parcelas:    | 1 Parcelamento  | Encargos Atraso |                         |                                                                                                    |
|                                           | Banco Corresp:                                                       | ⊖ Sim () Não | Dias Protesto:    | 0 Dias Float: 0 | Tipo:           | -                       |                                                                                                    |
|                                           | Tipo Emissão:                                                        |              | Conta Corrente:   | 17005-4         | Mora:           | a.m.                    |                                                                                                    |
|                                           | Instrução:                                                           | 9            |                   | Manutenção      | Multa:          |                         |                                                                                                    |
|                                           | Mens. Sacado:                                                        | 9            |                   | Manutencão      | Aceite          | Protesto                |                                                                                                    |
|                                           | Nome Sacador:                                                        |              |                   |                 | Não             | <ul> <li>Não</li> </ul> |                                                                                                    |
|                                           |                                                                      |              |                   |                 |                 |                         |                                                                                                    |
| Usuário: admin Cooperativa:               | 3207 - SICOOB/SP COCR                                                | EFOCAPI Cede | ente: 15.,0 - EDE |                 | Hora: 15:       | 42                      | Statement of the local division of the local division of the local |

Figura 32 – Módulo Cedente (Cadastro de Título)

| Sicoob - Módulo Cedente - Versão CED1.7<br>©adastro Administrativo Consulta Empresa | . <b>8.8</b><br>A <u>p</u> olo <u>S</u> istema Ajud | la             |                           |                    |                  |            | / 🛪                                               |
|-------------------------------------------------------------------------------------|-----------------------------------------------------|----------------|---------------------------|--------------------|------------------|------------|---------------------------------------------------|
| E 1 10 00 7 5 1 1 5 7 0 5                                                           | 1 🛛 🖓 🕞 🖻 🖻                                         | 2 9            |                           |                    |                  |            | Data de Movimento: 26/07/2010                     |
|                                                                                     | A.<br>Cadastro Título                               | Incluir        |                           | _ =                |                  | <b>0</b> 8 | 7 📝                                               |
| Manutenção de Manutenção de Manuten<br>Títulos Cheque em Sacado<br>Custódia         | Dados Sacado Da                                     | dos Título     |                           | Carregar Camp      | os Eixar C       | ampos VQK  | Baixa de Cheques Geração de Boleto<br>em Custódia |
| Geração de Carnê Emissão de 2ª Via Consulta                                         | Modalidade:                                         |                | <u> </u>                  |                    | -Condicão do Doc | conto      |                                                   |
|                                                                                     |                                                     | 11             |                           |                    | Tipo Valor.      | - I        |                                                   |
|                                                                                     |                                                     | 26/07/2010     | Cadastro Título - Incluir |                    |                  | Factor (   |                                                   |
|                                                                                     |                                                     | Normal         | Registro incluído         | com sucesso        |                  |            |                                                   |
|                                                                                     |                                                     |                |                           |                    |                  |            |                                                   |
|                                                                                     |                                                     |                | OK                        |                    |                  |            |                                                   |
|                                                                                     | Tipo Formulário:                                    |                | 📃 🛛 Qtde Parcelas:        | Parcelamento       | Encargos Atraso  | <b>.</b>   |                                                   |
|                                                                                     |                                                     | 🔿 Sim 🍥 Não    |                           | Dias Float: 0      |                  |            |                                                   |
|                                                                                     |                                                     |                | Conta Corrente:           | ٩,                 | Multa            |            |                                                   |
|                                                                                     |                                                     |                |                           |                    | Aceite           | Protesto   |                                                   |
|                                                                                     | Mens. Sacado:                                       |                |                           |                    | ○ Sim            | O Sim      |                                                   |
|                                                                                     |                                                     |                |                           |                    |                  |            |                                                   |
|                                                                                     |                                                     |                |                           |                    |                  |            |                                                   |
|                                                                                     |                                                     |                |                           |                    |                  |            |                                                   |
|                                                                                     |                                                     | 574 0 1 PL     |                           |                    |                  |            |                                                   |
| Cooperativa: 32                                                                     | te SICOOB/SP COCR                                   | al cedente - M | SicophNet Pessoal         | Sicoob - Módulo Ce | Hora: 15:        | 46         | EN 📾 < 🔞 📆 🔂 🍁 15:46                              |

Após a inclusão das informações deve-se clicar em OK.

# Figura 33 – Módulo Cedente (Título Incluído)

6º. Passo: Geração de Boleto

Para a geração do Boleto o usuário deverá clicar na opção sim conforme exemplo a seguir:

| 8                                                    | Cadastro Título | Inclus                                                                                                    |                         |                          | (mm)            | 00         | <b>E</b>                           |
|------------------------------------------------------|-----------------|----------------------------------------------------------------------------------------------------|-------------------------|--------------------------|-----------------|------------|------------------------------------|
| enção de Manutenção de Manuteni<br>Cherana em Sacado |                 | and the second second se |                         | O Carregar Camp          | os 💊 Eixar C    | ampos 🖌 OK | Baixa de Cheques Geração de Boleto |
|                                                      |                 | inne mano I                                                                                                    | ×.                      |                          |                 |            |                                    |
| tão de Carné Emissão de 2ª Via Consulta              | Modalidade:     |                                                                                                    | -                       |                          |                 |            |                                    |
|                                                      |                 | 11                                                                                                    |                         | ٩,                       | Condição de Des | conto      |                                    |
|                                                      |                 |                                                                                                    |                         |                          | Tipo Valor.     | -          |                                    |
|                                                      |                 | 26/07/2010                                                                                                    | onfirmação              |                          | Data Desc. 1    |            |                                    |
|                                                      |                 | Teormal                                                                                                    | 🕜 Deseja gerar o boleto | referente a esse título? |                 |            |                                    |
|                                                      |                 |                                                                                                    | Sim N                   | Jão                      |                 | <b>1</b>   |                                    |
|                                                      |                 |                                                                                                    | _                       |                          |                 |            |                                    |
|                                                      |                 |                                                                                                    | Gide Parcelas.          | Parcelamento             | Encargos Atraso | <b>F</b>   |                                    |
|                                                      |                 | ⊖ Sim ⊛ Não                                                                                                    |                         | Dias Float 0             |                 |            |                                    |
|                                                      |                 |                                                                                                    | Conta Corrente:         | ۹.                       |                 |            |                                    |
|                                                      |                 |                                                                                                    |                         |                          | Aceite          | Protesto   |                                    |
|                                                      | Mens, Sacado    | <b>Q</b>                                                                                                    |                         |                          | O Bim           | () Sim     |                                    |
|                                                      |                 |                                                                                                    |                         |                          | Não             | ⊛ Não      |                                    |

Figura 34 – Módulo Cedente (Geração Boleto)

7º. Passo: Impressão do boleto.

Esta opção aparecerá após a confirmação de geração do título.

|                                                                                                    | ОВ                                                                                                    |                                                            |                           | 100                         |
|----------------------------------------------------------------------------------------------------|----------------------------------------------------------------------------------------------------|------------------------------------------------------------|---------------------------|-----------------------------|
| Cedente                                                                                                    |                                                                                                    | 13 300-000                                                 | Vencimento<br>30/07/2010  | Valor do Documento<br>10,00 |
| (-) Desconto / Abatimento                                                                                          | (-) Outras deduções                                                                                   | (+) Mora / Multa                                           | (+) Outros acréscimos     | (=) Valor cobrado           |
| Data de Ernissão<br>26/07/2010                                                                                     | Cooperativa contratante / Có                                                                          | digo cedente<br>3207/*                                     | Nosso Número<br>14        | 5438-2                      |
| DENI<br>Endereço<br>RUA LA<br>Bairro / Distrito                                                                    |                                                                                                    |                                                            |                           | 00004                       |
| Municipio<br>RIO DAS PEDRAS<br>Mensagem Sacado                                                                     |                                                                                                    |                                                            | UF<br>SP                  | CEP<br>13.390-000           |
| Este recibo somente terá v<br>acompanhado do recibo de<br>Recebimento através do cl<br>Esta quitação só terá valid | alidade com a autenticação<br>pagamento emitido pelo Bar<br>neque n. d<br>ade após o pagamento do cho | mecánica ou<br>noo.<br>lo banco<br>eque pelo banco sacado. | Autenticação mecânica - I | ecibo do sacado             |
| SICO                                                                                                    | <b>OB</b>   756                                                                                       | 75691.32074 07                                             | 001.597009 14543.8200     | 14 7 46790000001000         |
|                                                                                                    |                                                                                                    |                                                            |                           |                             |

Figura 35 – Módulo Cedente (Impressão Título)

### 5.2 Emissão de Carnês de Pagamento

| 🖉 Sicoob - Módulo                           | o Cedente - Versão                     | CED1.7.8.8               |                                                                 |                  |                    |                          |                          |                                         |                  |                                 | / 8                      |
|---------------------------------------------|----------------------------------------|--------------------------|-----------------------------------------------------------------|------------------|--------------------|--------------------------|--------------------------|-----------------------------------------|------------------|---------------------------------|--------------------------|
| Cadastro Adminis                            | trativo C <u>o</u> nsulta j            | Empresa A <u>p</u> olo j | <u>s</u> istema Ajuda                                           |                  |                    |                          |                          |                                         |                  | Data                            | de Movimento: 23/07/2010 |
|                                             | e a k la f                             | 0 0 18                   |                                                                 |                  |                    |                          |                          |                                         |                  | Duto                            |                          |
| Manutenção de<br>Titudos<br>Geração de Camé | Manutenção de<br>Cheque em<br>Custódia | Manutenção de<br>Sacado  | Manutenção de<br>Emitente<br>Consulta de Titulos<br>por Período | Envio de Arquivo | Envio de Boletos   | Importeção de<br>Arquivo | Prorrogação de<br>Titulo | Prorragação de<br>Cheque em<br>Custódia | Baixa de Títulos | Baixa de Cheques<br>em Custódia | Ceração de Boleto        |
|                                             |                                        |                          |                                                                 | Periodo          |                    |                          |                          |                                         |                  |                                 |                          |
|                                             |                                        |                          |                                                                 |                  |                    |                          |                          |                                         |                  |                                 |                          |
|                                             |                                        |                          |                                                                 |                  |                    |                          |                          |                                         |                  |                                 |                          |
|                                             |                                        |                          |                                                                 |                  |                    |                          |                          |                                         |                  |                                 |                          |
| Usuário: admin                              | Coop                                   | erativa: 3207 - SIC      | 00B/SP COCREFOC                                                 | API C            | edente: 15. D - EE | )E                       |                          | Hora: 11:5                              | 8                |                                 |                          |
|                                             | 🤌 » 🕠 tela                             | 34 - Paint               | Sicoob                                                          | 0                | Sicoob - Módulo (  | 0e                       |                          |                                         | _                | EN ma                           | < 🅦 👔 🔒 🔂 🕼 11:58        |

# Figura 36 – Módulo Cedente (Emissão de Carnê de Pagamento)

Tela Inicial de acesso aos ícones do módulo cedente. Procedimentos para cadastramento de Carnês:

**1º. Passo:** cadastramento do Sacado na Opção Manutenção de Sacado conforme figura a seguir:

| 🖉 Sicoob - Módulo Cedente - Versão CED1.7.8.8                | / 8                                         |
|--------------------------------------------------------------|---------------------------------------------|
| Cadastro Administrativo Consulta Empresa Apoio Sistema Ajuda |                                             |
|                                                              | Data de Movimento: 23/07/2010               |
|                                                              |                                             |
| - + 20 -th                                                   |                                             |
| Cadastro Sacado - Incl                                       |                                             |
| Manutenção de Manuter                                        | usarfe                                      |
| Custódia                                                     |                                             |
|                                                              | nall Grupos Barado                          |
| Geração de Carnê Emissão de 2ª Via Consulta Tipo inscrição:  | © CPF O CNPJ                                |
| CPF/CNPJ:                                                    |                                             |
| Nome                                                         |                                             |
| E-mail padrão:                                               |                                             |
|                                                              | Recebe boleto via e-mail                    |
| Telefone                                                     | ( ) Ramai                                   |
| Data pagaimanta                                              |                                             |
| Data hascimento.                                             |                                             |
| Grupo sacado padrao.                                         | GRUPO SACADO PADRAO                         |
| Endereço padrão                                              |                                             |
| Endereço                                                     |                                             |
| Bairro                                                       |                                             |
| CEP.                                                         | 13390000 Cidade: RIO DAS PEDRAS UF: SP.     |
|                                                              |                                             |
|                                                              |                                             |
|                                                              |                                             |
|                                                              |                                             |
|                                                              |                                             |
| Usuário: admin Cooperativa: 3207 - SICOOB/SP COCREFOCA       | PI Cedente: 15. 0 - EDE Hora: 12:07         |
| 🚮 🔄 📰 🞑 👋 🐧 tela35 - Paint 🔢 🚹 Sicoob                        | 🧭 Sicoob - Módulo Ce EN 📾 < 🧏 🕼 🛵 🕵 🗛 12:07 |

Figura 37 – Módulo Cedente (Cadastro de Sacado)

**2º. Passo:** para cadastramento do emitente, acessar a Opção Manutenção de Emitente.

|                                                                                                    | Sicoob - Módulo Cedente - Versão CED1.7.                                                                                                    | 8.8                                                      | Constant of the second second s | / 8                                               |
|----------------------------------------------------------------------------------------------------|----------------------------------------------------------------------------------------------------|----------------------------------------------------------|----------------------------------------------------------------------------------------------------|---------------------------------------------------|
|                                                                                                    | Cadastro Administrativo Consulta Empresa /                                                                                                    | A <u>p</u> oio <u>S</u> istema Ajuda                     |                                                                                                    |                                                   |
|                                                                                                    |                                                                                                    | 17 17 12 10 10 10 17 17 17 17 17 17 17 17 17 17 17 17 17 |                                                                                                    | Data de Movimento: 23/07/2010                     |
| Image: State in the state in the state i | Manutenção de       Manutenção de       Manutenção de       Manutenção de         Manutenção de       Manutenção de       Manutenção de       Manutenção de         Manutenção de       Manutenção de       Manutenção de       Manutenção de         Manutenção de       Manutenção de       Manutenção de       Manutenção de         Manutenção de       Manutenção de       Manutenção de       Manutenção de         Manutenção de       Manutenção de       Manutenção de       Manutenção de         Manutenção de       Manutenção de       Manutenção de       Manutenção de         Manutenção de       Ensistão de 2ª Via       Consulta de         Manutenção de       Manutenção de       Manutenção de       Manutenção de         Manutenção de       Ensistão de 2ª Via       Consulta de | Seleção Emitente<br>Nome:<br>Inscrição:<br>CNPJ/CPF      | dastro Emitente - Incluir<br>Consultar<br>Registro Incluído com sucesso.<br>CPF/CNP<br>Nom                                                                                                    | Belva de Cheques Orração de Boleto<br>em Custódia |
| Usuário: admin Cooperative: 3287 - SICOOD/SP COCREFOCAPI Cedente: 15+0 - EDE Hore: 12:10                                                                                                    |                                                                                                    | 14 44 Página 0 de 0                                      | R                                                                                                    |                                                   |
| North Street Middle 1940                                                                                                    | Ilauário: afroin Connerative 32                                                                                                    | RZ - SICOORISP COCREEOCADI                               | Codende: 150. FDF Hora: 12:10                                                                                                    |                                                   |
|                                                                                                    | Cooperativa: 32                                                                                                    | Sicoob                                                   | Sicoph - Módulo Ce                                                                                                    | EN 📾 < 🔞 🖨 🕼 12:10                                |

Figura 38 – Módulo Cedente (Cadastro de Emitente)

**3º. Passo:** Para emitir o carnê é necessário efetuar o Cadastramento do título. O cadastramento é efetuado através da opção: Manutenção de Títulos.

| Sicoob - Módulo Cedente - Versão CED1.7.8.6                                                                                                    |                                                                                                    | / 8                                           |
|----------------------------------------------------------------------------------------------------|----------------------------------------------------------------------------------------------------|-----------------------------------------------|
| Cadastro Administrativo Consulta Empresa Agr                                                                                                    | lio gistema Ajuda                                                                                                    | Data da Maximenta: 26.07/2010                 |
| E™®©₽↓ĸ⊽₹0₽↓                                                                                                    |                                                                                                    | Data de Movimento: 20/07/2010                 |
| Manutençió de       Imanutençió       Imanutençió       Imanutençió         Manutençió de       Imanutençió       Imanutençió       Imanutençió         Manutençió de       Imanutençió       Imanutençió       Imanutençió         Oració de       Imanutençió       Imanutençió       Imanutençió         Oració de       Imanutençió       Imanutençió       Imanutençió         Oració de       Imanutençió       Imanutençió       Imanutençió         Oració de       Imanutençió       Imanutençió       Imanutençió         Oració de       Imanutençió       Imanutençió       Imanutençió         Oració de       Imanutençió       Imanutençió       Imanutençió         Oració de       Imanutençió       Imanutençió       Imanutençió         Oració de       Imanutençió       Imanutençió       Imanutençió         Oració de       Imanutençió       Imanutençió       Imanutençió         Oració de       Imanutençió       Imanutençió       Imanutençió         Oració de       Imanutençió       Imanutençió       Imanutençió         Oració de       Imanutençió       Imanutençió       Imanutençió         Oració de       Imanutençió       Imanutençió       Imanutençió         Ima | Second       Emission       Emission       E | Reaction of Cheraetic de Boleto<br>en Custoda |
| Usuário: admin Cooperativa: 3207                                                                                                    | SICOOBISP COCREFOCAPI Cedente: 158 - EDE Hora: 15:25                                                                                                    |                                               |
| 🗛 🔄 🔲 🌽 👋 🚺 Manual Cedente                                                                                                    | 🕲 manual cedente - M 🥒 SicoobNet Pessoal 🙋 Sicoob - Módulo Ce                                                                                                    | EN 📾 < 🚷 🎁 🔂 🌆 15:25                          |

Figura 39 – Módulo Cedente (Visualização de Boletos Cadastrados)

**4º. Passo:** é necessário informar o CPF ou CNPJ do Sacado já cadastrado anteriormente no 1º. Passo.

| 🖉 Sicoob - Módulo Cedente - Versão CED1.7.8.8                             |                                                                                                    |                      |             | 18                             |
|---------------------------------------------------------------------------|----------------------------------------------------------------------------------------------------|----------------------|-------------|--------------------------------|
| Cadastro Administrativo Consulta Empresa Apo                              | iio <u>S</u> istema Ajuda                                                                                                    |                      |             |                                |
|                                                                           | 2 D B C C                                                                                                    |                      |             | Data de Movimento: 23/07/2010  |
| Verudenção de<br>Trivos<br>Cerreção de Carné Emissão de 2º Via<br>Consult | Cedestro Secolo – Inclui<br>Aqui<br>Secala – Entre<br>Tipo Inscrição:<br>CPF/CNPJ:<br>Nome:<br>E-mail padrão:<br>Telefone:<br>Data nascimento:<br>Orupo sacado padrão<br>Endereço padrão<br>Endereço:<br>Bairro:<br>CEP: | arde.                | UF: SP      | Balca de Cheques<br>em Cuetóda |
| Usuário: admin Cooperativa: 3207 -                                        | SICOOB/SP COCREFOCAP                                                                                                    | Cedente: 15. 0 - EDE | Hora: 12:07 |                                |
| 🚰 🔄 🔄 🌽 🔭 🚺 tela35 - Paint                                                | J Sicoob                                                                                                    | Sicoob - Módulo Ce   |             | EN 📾 < 🧏 🔕 🛵 🕵 🏎 12:07         |

Figura 40 – Módulo Cedente (Inclusão de Dados do Sacado)

**5º. Passo:** o usuário deverá preencher os dados para emissão do Carnê e clicar em OK! - Conforme exemplo a seguir:

| Sicoob - Módulo Cedente - Versão CED1.7.8.8                                 |                                  |                                     |               |                   |            | / 8                                       |
|-----------------------------------------------------------------------------|----------------------------------|-------------------------------------|---------------|-------------------|------------|-------------------------------------------|
| Cadastro Administrativo Consulta Empresa Apoio Sistem                       | ma Ajuda                         |                                     |               |                   |            |                                           |
|                                                                             | 5 👩 🖧 👰                          |                                     |               |                   |            | Data de Movimento: 27/07/2010             |
|                                                                             |                                  |                                     |               |                   |            |                                           |
| Cadas                                                                       | astro Título - Incluir           |                                     |               |                   | 08         |                                           |
|                                                                             |                                  |                                     | Carregar Camp | s Fixar Ca        | ampos 🖌 ok |                                           |
| Manutenção de Manutenção de Manutenção de Dados<br>Títulos Cheque em Sacado | s Sacado Dados Título            |                                     |               |                   |            | i de Cheques Geração de Boleto<br>ustódia |
| Custódia                                                                    |                                  |                                     |               |                   |            |                                           |
|                                                                             | Modalidada: CARNÉ DE RACAMENTOS  | -1                                  |               |                   |            |                                           |
| Geração de Carnê Emissão de 2º Via Consulta de Titu                         | Oppusation to                    | ▲ Contrato:                         |               | -Condicão de Desc | onto       |                                           |
|                                                                             | Sequenciai: 13                   | Contrato:                           | ~             | Tipo Valor        | -1         |                                           |
| 5                                                                           | Seu Numero:                      | Valor Titulo: 1                     | 00,00         | Data Dace 1:      | 1523       |                                           |
| Dat                                                                         | ata Emissão: 27/07/2010          | Valor Abatimento:                   |               | Data Dest. 1.     |            |                                           |
| 1                                                                           | Tipo Vencto: Normal              | Valor IOF Seguro:                   |               | Desc. 1:          |            |                                           |
| C                                                                           | Data Vencto: 30/04/2011          | Tipo Moeda: R                       | 5 <b>•</b>    | Data Desc. 2:     |            |                                           |
| Esp. D                                                                      | . Documento: Mensalidade Escolar | ▼ Qtde Moeda:                       |               | Desc 2:           |            |                                           |
| Tipo                                                                        | o Formulário:                    | Gtde Parcelas:                      | Parcelamento  | Encargos Atraso   |            |                                           |
| Ban                                                                         | anco Corresp: 🔿 Sim 🔘 Não        | Dias Protesto: 0                    | Dias Float: 0 | Tipo.             | <u> </u>   |                                           |
| Тір                                                                         | ipo Emissão: CEDENTE             | <ul> <li>Conta Corrente:</li> </ul> | 9             | Mora:             | a.m.       |                                           |
|                                                                             | Instrução:                       |                                     | Manutenção    | Multa:            |            |                                           |
| Mei                                                                         | lens. Sacado:                    |                                     | Manutenção    | O Sim             | O Sim      |                                           |
| Nor                                                                         | ome Sacador:                     |                                     |               | Não               | Não        |                                           |
|                                                                             |                                  |                                     |               |                   |            |                                           |
|                                                                             |                                  |                                     |               |                   |            |                                           |
|                                                                             |                                  |                                     |               |                   |            |                                           |
|                                                                             | Página 1 de 1                    |                                     |               |                   |            |                                           |
| lleuário: admin Connerativa: 3207 - SICOOB/SE                               | SD COCDEEOCADI Cedem             | te: 15 0 - EDE                      |               | Hora: 16:27       |            |                                           |
| MSN Brasil - Hotma                                                          | Sicoob                           | ib - Módulo Cem                     |               | TRA G. TOLET      |            | EN 🚃 < 🔞 🦷 😽 🦛 16:27                      |

Figura 41 – Módulo Cedente (Cadastramento Dados Carnê)

Após a inclusão das informações clicar em OK. Aparecerá a tela de confirmação de geração do Carnê.

| Sicoob - Módulo Cedente - Versão CED1.7.8.8                           |                       |               | -          |                       |                         |                  |          | / 😣                                       |
|-----------------------------------------------------------------------|-----------------------|---------------|------------|-----------------------|-------------------------|------------------|----------|-------------------------------------------|
| Cadastro Administrativo Consulta Empresa Apoio                        | <u>S</u> istema Ajuda |               |            |                       |                         |                  |          |                                           |
| E 2 0 0 7 5 7 5 7 5 7 5 7 5 7                                         | 0 0 0 0 0             |               |            |                       |                         |                  |          | Data de Movimento: 27/07/2010             |
|                                                                       |                       |               |            |                       |                         |                  |          |                                           |
| 200                                                                   | Cadastro Título       | Incluir       |            |                       |                         |                  | 8 9      |                                           |
|                                                                       |                       |               |            |                       | Carregar Camp           | os Eixar C       |          |                                           |
| Manutenção de Manutenção de Manutenção de<br>Títulos Cheque em Sacado | Dados Sacado Da       | idos Título 🔪 |            |                       |                         |                  |          | i de Cheques Geração de Boleto<br>ustódia |
| Custódia                                                              |                       |               |            |                       |                         |                  |          |                                           |
|                                                                       |                       |               | -          |                       |                         |                  |          |                                           |
| Geração de Carnê Emissão de 2ª Via Consulta de Titu                   |                       |               | <u> </u>   |                       |                         | -Condisão do Doo | aanta    |                                           |
|                                                                       | Sequencial:           | 14            |            |                       |                         | Condição de Des  | como     |                                           |
|                                                                       |                       |               |            | Valor Título:         |                         | Tipo Valor:      | -        |                                           |
|                                                                       |                       | 27/07/2010    | Confirm    | mação                 | *                       | Data Desc. 1:    |          |                                           |
|                                                                       |                       | Normal        | 0          | Deseja gerar o camê n | eferente a esse título? | Desc. 1:         |          |                                           |
|                                                                       | Data Vencto:          |               |            |                       | _                       | Data Desc. 2:    | E CEL    |                                           |
|                                                                       |                       |               | -          | Sim [Na               | 0                       |                  |          |                                           |
|                                                                       |                       |               | -          | Qtde Parcelas         | Parcelamento            | Encargos Atraso  |          |                                           |
|                                                                       |                       | ⊖ Sim @ Não   |            |                       | Dias Float 0            |                  | •        |                                           |
|                                                                       |                       |               | -          |                       |                         | Mora:            |          |                                           |
|                                                                       |                       |               | 1001       |                       | Manufanaño              | Multa:           |          |                                           |
|                                                                       | nisbuçau.             |               |            |                       |                         | Aceite           | Protesto |                                           |
|                                                                       |                       |               |            |                       |                         | O Sim            | O Sim    |                                           |
|                                                                       | Nome Sacador:         |               |            |                       |                         |                  | e nuo    |                                           |
|                                                                       |                       |               |            |                       |                         |                  |          |                                           |
|                                                                       |                       |               |            |                       |                         |                  |          |                                           |
|                                                                       |                       |               |            |                       |                         |                  |          |                                           |
|                                                                       | A A Pág               | ina 1 de 1 🗼  | >>1        |                       |                         |                  |          |                                           |
| Usuário: admin Cooperativa: 3207 - Si                                 | COOB/SP COCREFOC      | API Ce        | edente: 1  | 5 D - EDEI            |                         | Hora: 16:31      | -        |                                           |
| 🛛 🔄 📼 🖉 👋 🖉 🦓 MSN Brasil - Hotma                                      | Sicoob                | 0             | Sicoob - N | Vódulo Ce 🕔 parce     | lamento - Paint         |                  |          | EN 🚃 < 🔞 🙀 ঝ 16:31                        |

Figura 42 – Módulo Cedente (Geração Carnê)

### 6º. Passo: Geração de Parcelas

Para a geração de Parcelas o usuário deverá clicar na opção Calcular conforme exemplo a seguir:

| Sicoob - Módulo Cedente - Versão CED1.7.8.8                                                  |                        |                                                            | / 8                           |
|----------------------------------------------------------------------------------------------|------------------------|------------------------------------------------------------|-------------------------------|
| <u>C</u> adastro Administrativo C <u>o</u> nsulta <u>E</u> mpresa A <u>p</u> oio <u>S</u> is | istema Ajuda           |                                                            |                               |
| = = @ @ #                                                                                    |                        |                                                            | Data de Movimento: 27/07/2010 |
|                                                                                              |                        |                                                            |                               |
|                                                                                              | Cadastro Título - In   |                                                            |                               |
|                                                                                              | Part                   |                                                            |                               |
| Manutenção de Manutenção de Manutenção de Da                                                 | ados Sacado Dado       |                                                            | de Cheques Geração de Boleto  |
| Custódia                                                                                     | Crité                  | érios:                                                     | stolaa                        |
|                                                                                              |                        | Parcelamento:                                              |                               |
|                                                                                              | Modalidade: C.         | Calculado     O Informado                                  |                               |
| Geração de Carne Emissão de 2º Via Consulta de Inc                                           | Sequencial: 1:         | resconto                                                   |                               |
|                                                                                              | Seu Número:            | Qtde Parcelas: 10 Tipo do Vencimento: Mensal 💌             |                               |
|                                                                                              | Data Emissão: 2        | Valor da Parcela: 10,00 Dia Fixo:                          |                               |
|                                                                                              | Tipo Vencto: N Prin    | meiro Vencimento: 30/07/2010 🔛 Seu Número Fixo: 000010     |                               |
|                                                                                              | Data Vencto: 31 - Parc | nalse.                                                     |                               |
| F                                                                                            | Esp Documento: M       |                                                            |                               |
|                                                                                              | Tino Formulário:       | Qarcular an incluin an Aueran an Excluin                   |                               |
|                                                                                              | Page Company (         | arcela Nosso Número Vencimento Seu Número Valor da Parcela |                               |
|                                                                                              | Banco Corresp.         | a.m.                                                       |                               |
|                                                                                              | Tipo Emissão: C        |                                                            |                               |
|                                                                                              | Instrução:             | Protesto                                                   |                               |
|                                                                                              | Mens. Sacado:          | O Sim                                                      |                               |
|                                                                                              | Nome Sacador:          | I Não                                                      |                               |
|                                                                                              |                        |                                                            |                               |
|                                                                                              |                        |                                                            |                               |
|                                                                                              |                        |                                                            |                               |
|                                                                                              | Página 1 de 1          | ***                                                        |                               |
| Usuário: admin Cooperativa: 3207 - SICOO                                                     | OB/SP COCREFOCAPI      | Cedente: 15. ) - EDE Hora: 16:30                           |                               |
| 🔗 🔄 📄 🏉 🦉 🍊 MSN Brasil - Hotma                                                               | Sicoob                 | 🖉 Sicoob - Módulo Ce 🐧 carne - Paint                       | EN 💼 🖌 🔞 🦷 🕵 🏎 16:30          |

# Figura 43 – Módulo Cedente (Cálculo das Parcelas do Carnê)

7º. Passo: Impressão da Capa do Carnê.

Esta opção aparecerá após a confirmação de geração do carnê.

|                     | ) E F                                                                                 |                |
|---------------------|---------------------------------------------------------------------------------------|----------------|
|                     | Carnê de<br>pagamento                                                                 |                |
|                     | EDE<br>RUA<br>JOM S<br>Ro das Pedras - SP 13.380-000                                  |                |
| 4                   | Page 1 of 3                                                                           |                |
| 🦰 🔄 📼 🖉 🐣 🖉 MSN Bra | isil - Hotma 🚺 Sicoob 🧭 Sicoob - Módulo Ce 🧖 Visualizar Carné 💦 🐧 confirmação - Paint | EN 👜 < 🔞 👘 🔂 🦣 |

Figura 44 – Módulo Cedente (Impressão Carnê de Pagamento)

| - Invest                                                                                                    |                                                             | 3207/15970 000010                                             | 145438-2           | Income I I                               |  |
|----------------------------------------------------------------------------------------------------|-------------------------------------------------------------|---------------------------------------------------------------|--------------------|------------------------------------------|--|
| and the second second second second second second second second second second second second second second second | JET                                                         | Caneira Espécie<br>ME                                         | Acene              | (-) Outras Dedugões                      |  |
|                                                                                                    | NO DAS PEDRAS - SP                                          | Autenticação                                                  | - 21               | (+) Mora/Multa                           |  |
|                                                                                                    | 13396-000                                                   |                                                               |                    | (+) Outros Acréscimos                    |  |
|                                                                                                    |                                                             |                                                               |                    | (*) Valor cohmdo                         |  |
|                                                                                                    | SICOOB                                                      | 756 75691.32074 05001                                         | .597003 1          | 4543.820014 4 46790000001000             |  |
|                                                                                                    | Local de pagamento                                          | · · · · · · · · · · · · · · · · · · ·                         |                    | Vencimento                               |  |
|                                                                                                    | Codence                                                     | e a data de vencimento.                                       |                    | Cooperativa contratante / Código cedente |  |
|                                                                                                    | Data do documento N s                                       | locumento Espécie Aceite Dat                                  | a processamento    | 3207/15970<br>Nosso mintero              |  |
|                                                                                                    | 27/07/2u.<br>Uso do Banco Car                               | 000010 ME N 2<br>teira Espécie Quantidade Valor               | 7/07/2010          | 145438-2<br>Valor documento              |  |
|                                                                                                    | Termo de Responsabil idade do Cedente                       | 1 R\$                                                         |                    | (-) Desconto / Abatimento                |  |
|                                                                                                    | When I are being a days of the start of the second strength |                                                               |                    | (a) Outrue Deduc Jon                     |  |
|                                                                                                    |                                                             |                                                               |                    | ( ) United States ( )                    |  |
|                                                                                                    |                                                             |                                                               |                    | C 7 / MORAL / Manual                     |  |
|                                                                                                    |                                                             |                                                               |                    | (+) Outros Adres cimos                   |  |
|                                                                                                    | ODOPERATIVA CONTRATANTE 3207 SI                             | TAN IL SEM RESPONSABILIDADE DO BANCODE<br>COOB/SP.COCREFOCAPI |                    | (=)Valor cobrado                         |  |
|                                                                                                    | Sacado: EDE<br>RUALA                                        | 175661.108-45                                                 |                    |                                          |  |
|                                                                                                    | J ST<br>RIO DAS PEDRAS - SP                                 | 13.300-000                                                    |                    |                                          |  |
|                                                                                                    |                                                             |                                                               | Auten              | nicação mecânica - Ficha de compensação  |  |
|                                                                                                    | SICOOB                                                      | 756 Besilve de Secode Pacdat                                  | lano               | Vencimento                               |  |
|                                                                                                    | Secado                                                      | Especie Modal Quantidade Valor                                | 02/10              | 30/08/2010<br>Valor documento            |  |
|                                                                                                    | EDE                                                         | RS<br>Coop Contr/Cod Codente Nº Documento N                   | eso Nimero         | 10,00                                    |  |
|                                                                                                    | RUALA                                                       | 3207/15970 000010                                             | 145439-0<br>Accile | (-) Outras Dedugões                      |  |
|                                                                                                    | J ST<br>RIO DAS PEDRAS - SP                                 | 1 ME                                                          | N                  | (1) Mora/Multa                           |  |
|                                                                                                    | 13.390-000                                                  |                                                               |                    | 10 Oktober Australian                    |  |
|                                                                                                    |                                                             |                                                               |                    | ( ) CONTOR ARTOCATOR                     |  |
|                                                                                                    | -                                                           |                                                               |                    | (~) Valor cohtido                        |  |
|                                                                                                    | SICOOB                                                      |                                                               |                    |                                          |  |
|                                                                                                    |                                                             | 75691.32074 05001                                             | .597003 1          | 4543.900022 3 47100000001000             |  |

8º. Passo: Impressão das parcelas do Carnê.

Figura 45 – Módulo Cedente (Impressão de Parcelas)

# 6 GERAÇÃO DE ARQUIVO

Clicar em Administrativo - Movimento - Geração do Arquivo

| 🦉 Sicoob - Módula | Cedente - Versão CED1.7.8.8                                                                                                    |                                                                                                    |                          | The second second second second second second second second second second second second second second second s | / 8                                                                              |
|-------------------|----------------------------------------------------------------------------------------------------|----------------------------------------------------------------------------------------------------|--------------------------|----------------------------------------------------------------------------------------------------|----------------------------------------------------------------------------------|
| Cadastro Administ | rativo Consulta Empresa Apoio Sistema Ajuda                                                                                                    |                                                                                                    |                          |                                                                                                    |                                                                                  |
| Cadastro Adminis  | rativo Cansulta Empresa Agolo Sistema Audu<br>Movimento<br>Solicitação de Blouetos (s/ Registro)<br>Maração dos Titulos "Sem Registro"<br>Relatório de Limpeza da Base de Dados<br>men varenção de<br>Sacodo Embresa da Base de Dados<br>men varenção de<br>Sacodo Consulta de Titulos<br>Emiseão de 2º Via Consulta de Titulos<br>por Periodo | Ogração do Arquivo<br>EnvianReceber<br>Relatório de Inconsistência<br>e Envio de Arquivo<br>Envio de Arquivo<br>Envio de Arquivo | Importação de<br>Arquivo | Prorogação de<br>Cuestoal                                                                                      | Data de Movimento: 30.07/2010<br>Esta de Cheques Orração de Boleto<br>en Custoia |
| Usuário: admin    | Cooperative: 3207 - SICOOB/SP COCRE                                                                                                    | :OCAPI Cedente: 15 0 - EDE                                                                                                    |                          | Hora: 10:46                                                                                                    |                                                                                  |
|                   | A Sicophilet Percent . AMSN P                                                                                                    | aril - Hotma                                                                                                    | D Sicoob                 | A Simph Madula Ca                                                                                              | EN 📻 🗶 🥵 🕥 🕄 🔂 🎼 1046 - 1                                                        |

Figura 46 – Módulo Cedente (Geração de Arquivo)

| 🧳 Sicoob - Módu          | lo Cedente - Versão (                 | ED1.7.8.8                                  |                         |                   |                               |               | / 🙁                                         |
|--------------------------|---------------------------------------|--------------------------------------------|-------------------------|-------------------|-------------------------------|---------------|---------------------------------------------|
| Cadastro Administ        | trativo C <u>o</u> nsulta <u>E</u> mp | iresa A <u>p</u> olo <u>S</u> istema Ajuda |                         |                   |                               |               |                                             |
| 🖃 🐮 🕼 🆃 I                | e 🕛 e 🗔 😨 (                           | 0 7 5 7 8 6 6 7                            |                         |                   |                               |               | Data de Movimento: 30/07/2010               |
|                          |                                       |                                            |                         |                   |                               |               |                                             |
|                          | -0                                    | Geração do Arquivo de Movimento            | in the later            |                   |                               |               |                                             |
|                          |                                       |                                            |                         | 122               |                               |               |                                             |
| Manutenção de<br>Títulos | Manutenção de M<br>Cheque em Si       | ar<br>ac                                   |                         | <b>9</b>          | <u>G</u> erar <u>Imprimir</u> | Edițar Titulo | ta de Cheques Geração de Boleto<br>Custódia |
|                          | Custódia                              | Movimento a enviar Arquivos gerados        | 1                       |                   |                               |               |                                             |
| 11                       | - La                                  | Títulos Cheques                            |                         |                   |                               |               |                                             |
| Geração de Carnê         | Emissão de 2ª Via Ci                  | n Sacado                                   | Modalidade              | Seq. Seu Número I | Nº Parcela Vencimento         | Valor         |                                             |
|                          |                                       | EDE                                        | INACIDA                 | 14 0012           | 1 02/06/2010                  | Ka 10,00      |                                             |
|                          |                                       |                                            |                         |                   |                               |               |                                             |
|                          |                                       |                                            |                         |                   |                               |               |                                             |
|                          |                                       |                                            |                         |                   |                               |               |                                             |
|                          |                                       |                                            |                         |                   |                               |               |                                             |
|                          |                                       |                                            |                         |                   |                               |               |                                             |
|                          |                                       |                                            |                         |                   |                               |               |                                             |
|                          |                                       |                                            |                         |                   |                               |               |                                             |
|                          |                                       |                                            |                         |                   |                               |               |                                             |
|                          |                                       |                                            |                         |                   |                               |               |                                             |
|                          |                                       |                                            |                         |                   |                               |               |                                             |
|                          |                                       |                                            |                         |                   |                               |               |                                             |
|                          |                                       | Id de Pánina 1 de 1                        | T                       |                   |                               |               |                                             |
|                          |                                       |                                            |                         |                   |                               |               |                                             |
|                          |                                       |                                            |                         |                   |                               |               |                                             |
|                          |                                       |                                            |                         |                   |                               |               |                                             |
|                          |                                       |                                            |                         |                   |                               |               |                                             |
|                          |                                       |                                            |                         |                   |                               |               |                                             |
| Usuário: admin           | Coopera                               | tiva: 3207 - SICOOB/SP COCREFOCAPI         | Cedente: 15970 - EDE    |                   | Hora: 10:49                   |               |                                             |
|                          | 🥔 🦷 🌽 Sicoobl                         | let Pessoal 💋 MSN Brasil - Hot 🕧           | 🈂 Faça o download 🛛 📙 S | icoob             | 🛿 Sicoob - Módulo 👘 🐧         | tela1 - Paint | EN 📾 < 🅦 🖓 🚰 🔂 🕼 10:49                      |

Para gerar arquivo clicar em movimento a enviar e Gerar.

Figura 47 – Módulo Cedente (Geração de Arquivo)

| tatato contrastano Contanta ano Contanta a nota de Movimento a solutiva de Movimento 30.007/2010<br>Monuternção de Maria<br>Monuternção de Cande Emissão de 2º Vio Con<br>EDE RAPIDA 14 0012 1 02/08/2010 R\$ 10,00<br>Gerando a reguino                                                                                                    |
|----------------------------------------------------------------------------------------------------|
| Monuterção de Caralé Emissão de 2º Via Con<br>Geração de Caralé Emissão de 2º Via Con<br>Geração Emissão de 2º Via Con<br>Geração de Caralé Emissão de 2º Via Con<br>Geração Emissão de 2º Via Con<br>Geração Emissão de 2º Via |
| Manulenção de<br>Truices       Manutenção de<br>Creação de Caralê       Manutenção de<br>Securidadas       Manutenção de<br>Creação de artiguivo.       Manutenção de<br>Creação de Caralê       Manutenção de<br>Securidadas       Manutenção de<br>Creação de Caralê       Manutenção de<br>Securidadas       Manutenção de<br>Creação de Caralê       Manutenção de<br>Securidadas       Manutenção de<br>Creação de Caralê       Manutenção de<br>Securidadas       Manutenção de<br>Creação de Caralê       Manutenção de<br>Securidadas       Manutenção de<br>Securidadas       Manut                                                                                                    |
| Argulvo(s) salvo(s) no diretório: C.\ArgulvosParaEmvisit20100730                                                                                                    |
| [ 4 ≪ Página 1 de 1 → > > ]                                                                                                    |
|                                                                                                    |
|                                                                                                    |
|                                                                                                    |
| Usuário: admin Cooperativa: 3207 - SICOOB/SP COCREFOCAPI Cedente: 15 D - EDE Hora: 10:49                                                                                                    |

Após Geração Salvar o Arquivo.

Figura 48 – Módulo Cedente (Salvando Arquivo p/ Envio)

# 7 ENVIO DO ARQUIVO À COOPERATIVA

Para enviar o arquivo à Cooperativa é somente efetuar a marcação e clicar em sim conforme tela a seguir:

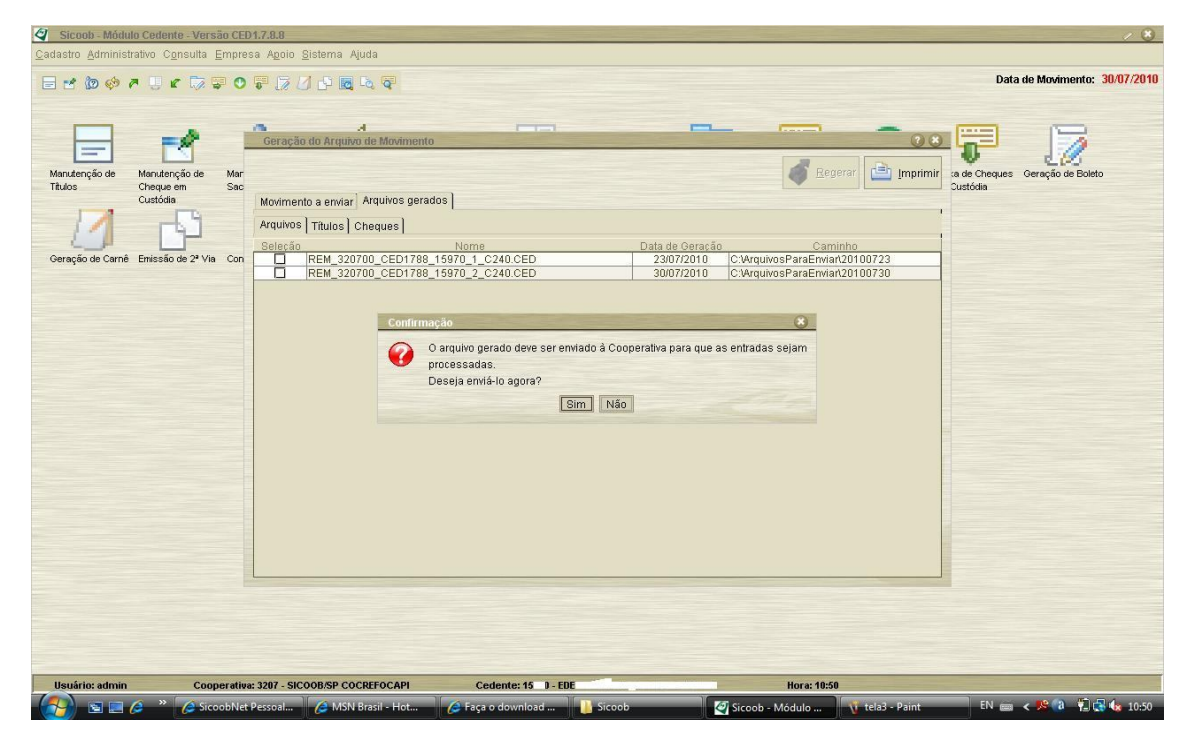

Figura 49 – Módulo Cedente (Envio do Arquivo)

Para enviar o arquivo gerado é somente marcar o arquivo conforme tela a seguir e clicar em enviar.

|                                                  | P P I P G Q     P     P | Data de Movimento: 30/07/201                 |
|--------------------------------------------------|----------------------------------------------------------------------------------------------------|----------------------------------------------|
| Manutenção de Manutenção de<br>Títulos Cheque em | Man, >>>>>>>>>>>>>>>>>>>>>>>>>>>>>>>>>>>>                                                                                                    | ixa de Cheques Geração de Boleto<br>Custódia |
|                                                  | Enviar / Reenviar   Receber                                                                                                    |                                              |
| Geração de Carnê Emissão de 2º Via               | Cons Gerados pelo Cedente   Gerados por Sistemas de Terceiros                                                                                                    | iar I                                        |
|                                                  | A Erwiar Erwados                                                                                                    | -,                                           |
|                                                  | Caminho Nome do Arguivo 21 C:VarguivosParaEnvian20100730 REM_320700_CED1788_16970_2_C240 CED                                                                                                    |                                              |
|                                                  | I Marcar/Desmarcar Todas                                                                                                    |                                              |
|                                                  |                                                                                                    |                                              |

Figura 50 – Módulo Cedente (Envio do Arquivo Gerado)

| 🥝 Sicoob - Módulo Cedente - Versão CED                                                                | 1.7.8.8                                                   |                                                                                                    |                         |                 |               | / 8                                                                           |
|----------------------------------------------------------------------------------------------------|-----------------------------------------------------------|----------------------------------------------------------------------------------------------------|-------------------------|-----------------|---------------|-------------------------------------------------------------------------------|
| Cadastro Administrativo Consulta Empres                                                               | sa A <u>p</u> oio <u>S</u> istema                         | a Ajuda                                                                                                    |                         |                 |               | Dete de Marinentes - 20.07 (2040                                              |
| ∃ ≝ @ @ # U K \\ ₩ 0                                                                                  | <b>1 1 1 1 1 1 1 1 1 1</b>                                |                                                                                                    |                         |                 |               | Data de Movimento: 30/07/2010                                                 |
| Manufanção de<br>Trauce<br>Trauce<br>Oreque em<br>Curtoia<br>Geração de Carné Errissão de 2º Via Cons | Envlar / Reenvla<br>Gerados pe<br>A Envlar  <br>C:MarcarD | A reputed de Movimento  Funcionalidade ON-LINE. Para o seu  rr Receber]  Envio de arquivo  Funcionalidade ON-LINE. Para o seu  Enviando Arquivo: Bytes Enviados:  Para de Enviados:  Para de Enviados:  Para de Enviados:  Para de Enviados: Para de Enviados: Para |                         | ado à INTERNET! |               | Data de Movimento: 30/07/2010<br>Ixa de Cheques Gereção de Boleto<br>Custodia |
|                                                                                                    |                                                           |                                                                                                    |                         |                 |               |                                                                               |
| Usuário: admin Cooperativa                                                                            | : 3207 - SICOOB/SP                                        | COCREFOCAPI Cedente:                                                                                                    | 15 0 - EDE              | Hora: 10:51     |               |                                                                               |
| 🛛 🚰 📰 🖉 🐣 🖉 SicoobNet I                                                                               | Pessoal 💋 M                                               | ISN Brasil - Hot 🛛 🌈 Faça o dow                                                                                                    | nload 📔 Sicoob 🦉 Sicoob | - Módulo 🛛 🐧    | tela5 - Paint | EN 📾 < 🥦 🚷 🙀 🔂 10:51                                                          |

Após enviar o arquivo aguardar o status de envio do arquivo.

Figura 51 – Módulo Cedente (Status de Envio do Arquivo)

Arquivo somente foi enviado após o recebimento da mensagem arquivo de movimento enviado com sucesso, conforme tela a seguir:

| 🧳 Sicoob - Módulo Cedente - Versão CED1                                                                                                    | .7.8.8                           |                                                                                                    |                                                                                                    |                                                                                                    |                                                                                                    |                 | / 🙁                                    |
|----------------------------------------------------------------------------------------------------|----------------------------------|----------------------------------------------------------------------------------------------------|----------------------------------------------------------------------------------------------------|----------------------------------------------------------------------------------------------------|----------------------------------------------------------------------------------------------------|-----------------|----------------------------------------|
| <u>Cadastro</u> <u>Administrativo</u> C <u>o</u> nsulta <u>E</u> mpres                                                                                                    | a A <u>p</u> oio <u>S</u> istema | a Ajuda                                                                                                    |                                                                                                    |                                                                                                    |                                                                                                    |                 |                                        |
| 🗄 🐮 🕼 🏟 🎢 🗒 🖝 🗔 🖉 🔘                                                                                                    |                                  |                                                                                                    |                                                                                                    |                                                                                                    |                                                                                                    |                 | Data de Movimento: 30/07/2010          |
| Mendenção de<br>Trituos<br>Trituos<br>Cereção de Carrié<br>Enissão de 2º Via<br>Corristion<br>Carrier<br>Carrier<br>Ca | Envlar/Receive                   | e Arquivo de Mont<br>Funcionalidade<br>Ir Receber]<br>Envio de arquiv<br>Funcionalidade<br>Enviando<br>Arqui<br>Bytes Enviado | OH LINE. Para o seu correto<br>OH LINE. Para o seu correto<br>OH LINE. Para o seu correto<br>OH LINE. Para o seu correto | IMPORTANTE «<br>funcionamento é necessário<br>IMPORTANTE «<br>funcionamento é necessário<br>Movimento enviado com suce<br>OK<br>Carcelar | ostar conectado à INTERNET<br>estar conectado à INTERNET<br>solo à INTERNET<br>solo à Onco.ot<br>o Caytes<br>solo à Onco.ot |                 | Van de Ministerio de Balejo<br>Custoda |
| Usuário: admin Cooperativa:                                                                                                    | 3207 - SICOOB/SP                 | COCREFOCAPI                                                                                                    | Cedente: 15 ) - E                                                                                                    | DE                                                                                                    | Hora: 10:52                                                                                                    |                 |                                        |
| 🛃 🔄 🥔 🐣 🎽 🖉 SicoobNet P                                                                                                    | essoal 🥻 M                       | ISN Brasil - Hot                                                                                                    | 🌈 Faça o download                                                                                                    | Sicoob                                                                                                    | 🦉 Sicoob - Módulo                                                                                                    | 🐧 tela6 - Paint | EN 📾 < 🧏 🗿 🐔 🕵 🌆 10:52                 |

Figura 52 – Módulo Cedente (Arquivo Enviado)

O arquivo só será enviado após Status do envio de Arquivo Finalizado, conforme tela a seguir:

| Cedasto Administrativo Consulta Empresa Agolo Bisteria Auda                                                                                                    |
|----------------------------------------------------------------------------------------------------|
| Image: Conception of the Conception of the Conception                    |
| Image: Provide the second of the second of the |
| Marcar/Desmarcar Todas                                                                                                    |

Figura 53 – Módulo Cedente (Geração de Arquivo)

Visualização dos arquivos enviados e opção de Reenviá-los a Cooperativa.

| 🖉 Sicoob - Módulo Cedente - Versão CED                                          | 1.7.8.8                                                                                 | / 8                           |
|---------------------------------------------------------------------------------|-----------------------------------------------------------------------------------------|-------------------------------|
| <u>Cadastro</u> Administrativo Consulta Empres                                  | a A <u>p</u> olo <u>S</u> istema Ajuda                                                  |                               |
|                                                                                 |                                                                                         | Data de Movimento: 30/07/2010 |
|                                                                                 |                                                                                         |                               |
| Manutenção de<br>TRuios<br>Cuestoda<br>Geneção de Carrié Emissão de 2ª Via Cons |                                                                                         | Data de Movimento: 30/0//2010 |
|                                                                                 |                                                                                         |                               |
| Usuário: admin Cooperativa:                                                     | 3207 - SICOOB/SP COCREFOCAPI Cedente: 15 0 - EDE Hora: 10:53                            |                               |
| SicoobNet                                                                       | Pessoal 🧀 MSN Brasil - Hot 🧔 Faca o download 🚺 Sicoob 🦉 Sicoob - Módulo 🐧 tela8 - Paint | EN 📾 < 🥦 🚷 🐔 🗗 🌆 10:53        |

Figura 54 – Módulo Cedente (Reenvio de Arquivo)

### 8 RECEPÇÃO DO ARQUIVO RETORNO

Para receber o arquivo retorno seguir a opção descrita abaixo:

| 🦉 Sicoob - Módul                             | lo Cedente - Versão CED1.7.8.8                                                                                                    |                                                                                                    |                                         |                           | / 8                           |
|----------------------------------------------|----------------------------------------------------------------------------------------------------|----------------------------------------------------------------------------------------------------|-----------------------------------------|---------------------------|-------------------------------|
| Cadastro Adminis                             | strativo Consulta Empresa Agoio Sistema                                                                                                    | a Ajuda                                                                                                    |                                         |                           |                               |
| Manutenção de<br>Tâtulos<br>Geração de Carne | Movimento<br>Bolet/Camê<br>Solicitação de Bloquetos (sf Registro)<br>Migração dos <u>Tiulos</u> "Sem Registro"<br>Relatório de Limpeza da Base de Dados<br>mosarenças ou entre entre en | Ogração do Arquivo F12     Importação do Arquivo F12     Emisoriação do Retorno     EnviarReceber     EnviarReceber     EnviarReceber     Envisor de Arquivo Enviso de Boletos     rete     Consulta de Envisor de Arquivo Envisor de Boletos     rete | Importação de Prorrogação de<br>Taulo   | Prorogação de<br>Custódia | Data de Movimento: 02.08/2010 |
|                                              |                                                                                                    | Periodo                                                                                                    | 7                                       | B                         |                               |
| Usuário: admir                               | n Cooperativa: 3207 - SICOOB/SP                                                                                                    | COCREFOCAPI Cedente: 15 0 - ED                                                                                                    | E I I I I I I I I I I I I I I I I I I I | Hora: 12:05               |                               |
| (7) S =                                      | 🤌 * 🚺 Sicoob                                                                                                    | Sicoob - Módulo Ce                                                                                                    |                                         |                           | EN 📾 < 🥦 🎯 🏭 🔞 👘 🛃 🌜 12:05    |

Figura 55 – Módulo Cedente (Importação do Retorno)

Após acessar a opção descrita na tela anterior aparecerá a tela de importação do retorno conforme a seguir.

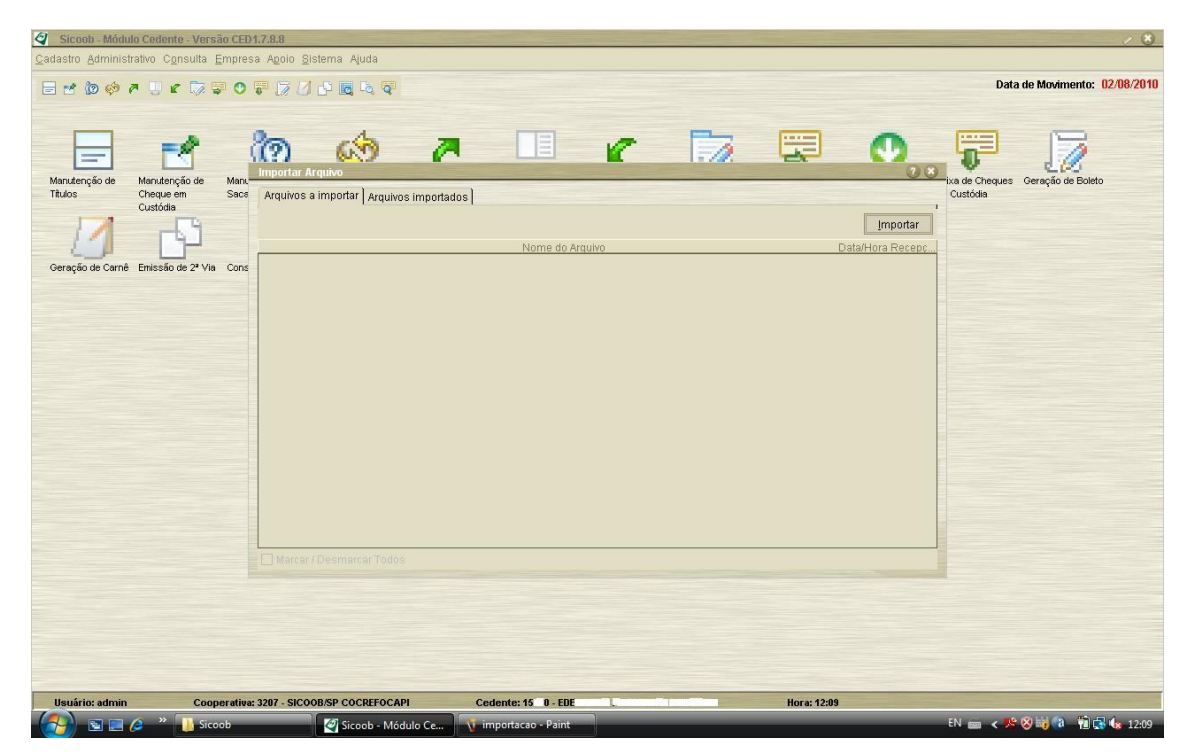

Figura 56 – Módulo Cedente (Arquivos a Importar)

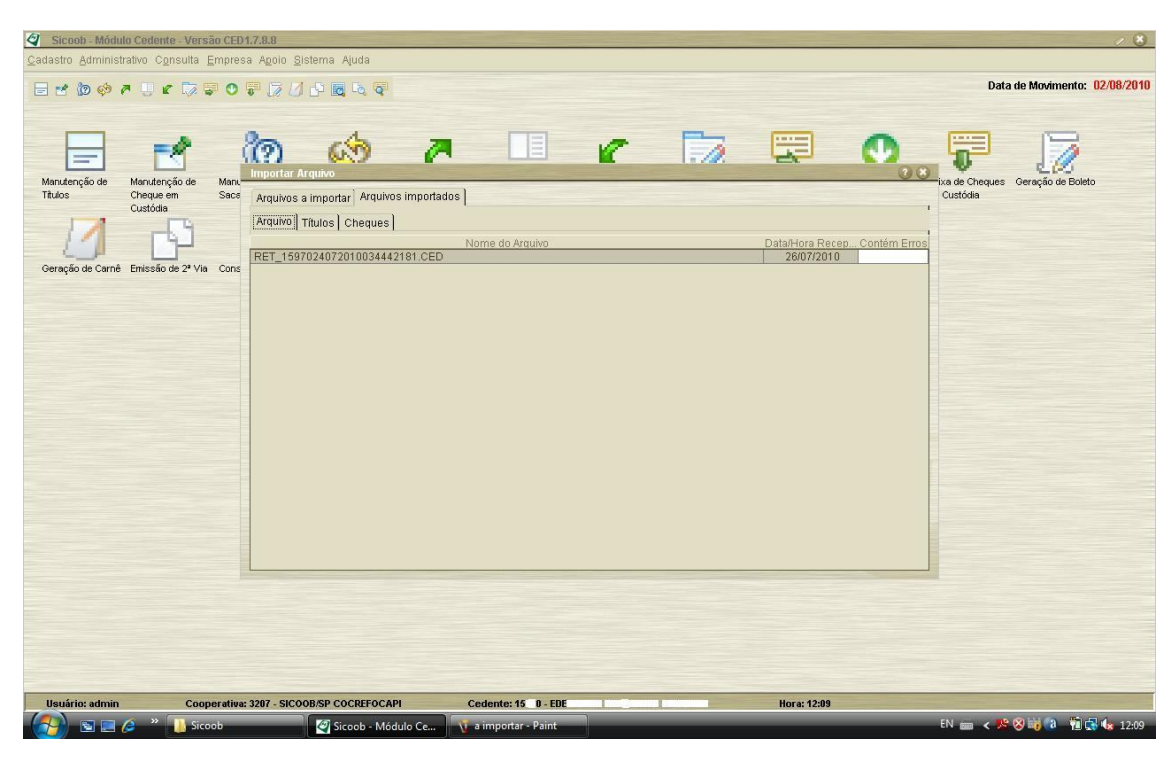

Segue abaixo o arquivo retorno importado.

Figura 57 – Módulo Cedente (Arquivos Importados)

| 00                                                                                                    |                                                                                                    |                                        |                        |
|----------------------------------------------------------------------------------------------------|----------------------------------------------------------------------------------------------------|----------------------------------------|------------------------|
| 90-                                                                                                    | RET_1597024072010034442181                                                                                                    |                                        | ↓ ↓   Pesquisar        |
| 🕒 Organi                                                                                                    |                                                                                                    |                                        | 0                      |
| Links Envo                                                                                                    | RET_1597024072010034442181 - Bloco de notas                                                                                     |                                        |                        |
| Links Favo<br>Links Favo<br>Links Favo<br>Links A<br>Links A<br>Lin | Arguito         Editar         Formata         Esitir         Ajuda           756000000000000000000000000000000000000           | 00000000000000000000000000000000000000 |                        |
|                                                                                                    |                                                                                                    | •                                      |                        |
|                                                                                                    | RET_1597024072010034442181 Modificado em: 26/07/2010 10:15<br>Arquivo CED Tamanho: 1,41 KB<br>Data da criação: 26/07/2010 14:48 |                                        | A                      |
| - ( <u>7</u> )                                                                                                    | 🗉 📻 🤌 🍟 👔 RET_1597024072010 🛛 🦉 Sicoob - Módulo Ce 🐧 impor                                                                      | tados - Paint RET_1597024072010        | EN 📾 < 🅦 🖏 🖏 🕼 🕼 12:15 |

# Dados do arquivo importado.

Figura 58 – Módulo Cedente (Arquivo Retorno)